### **Thermal Bridge Modeling for Architects**

Friday, October 25, 2019. 1-5 PM

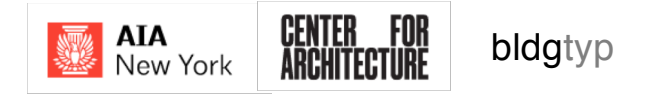

# **Acknowledgements/Credits**

This program is registered with the AIA for continuing professional education. As such, it does not include content that may be deemed or construed to constitute approval, sponsorship or endorsement by the AIA of any method, product, service, enterprise or organization.

The statements expressed by speakers, panelists, and other participants reflect their own views and do not necessarily reflect the views or positions of The American Institute of Architects, or of AIA components, or those of their respective officers, directors, members, employees, or other organizations, groups or individuals associated with them. Questions related to specific products and services may be addressed at the conclusion of this presentation.

This presentation is protected by U.S. and international copyright laws. Reproduction, distribution, display, and use of the presentation without written permission of the speaker is prohibited.

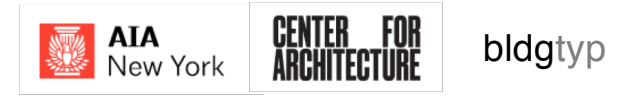

#### https://cms.passivehouse.com/en/training/data/designers/accreditedtrainings/

|                               |                                                                                  | is Course   Exam p | roviders Resour | ces Find a p  | orofessional |             |
|-------------------------------|----------------------------------------------------------------------------------|--------------------|-----------------|---------------|--------------|-------------|
| Designer/C                    | onsultant Continuing                                                             | Education Events   |                 |               |              |             |
| Name:                         | 5                                                                                |                    |                 |               |              |             |
| Гуре:                         |                                                                                  |                    |                 |               |              |             |
|                               |                                                                                  |                    |                 |               |              | \$          |
| Event Providers:              |                                                                                  |                    |                 |               |              |             |
| 475 High Perfo                | rmance Building Supply                                                           |                    |                 |               |              |             |
| Akademie der<br>Arquiambiente | Ingenieure GmbH<br>LTDA. / Huenchunir, Marcelo<br>Environment Conscious Building |                    |                 |               |              |             |
| Start Date:                   |                                                                                  |                    |                 |               |              |             |
| \$                            | \$                                                                               |                    |                 |               |              |             |
| End Date:                     |                                                                                  |                    |                 |               |              |             |
| Ŧ                             | Ŧ                                                                                |                    |                 |               |              |             |
| Search                        |                                                                                  |                    |                 |               |              |             |
|                               |                                                                                  | Event Provider     | Country         | Starting Date | Closing Date | Total Score |
| ID number                     | Name                                                                             | Evenerrovider      |                 |               |              |             |

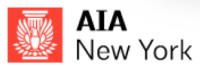

# Ed May

- Partner, Building-Type, LLC
- Licensed Architect
- Certified Passive House Designer (PHI, PHIUS)
- LEED Green Associate
- Trainer with North American Passive House Network (NAPHN), Passive House Canada (PHC) & New York Passive House (NYPH)

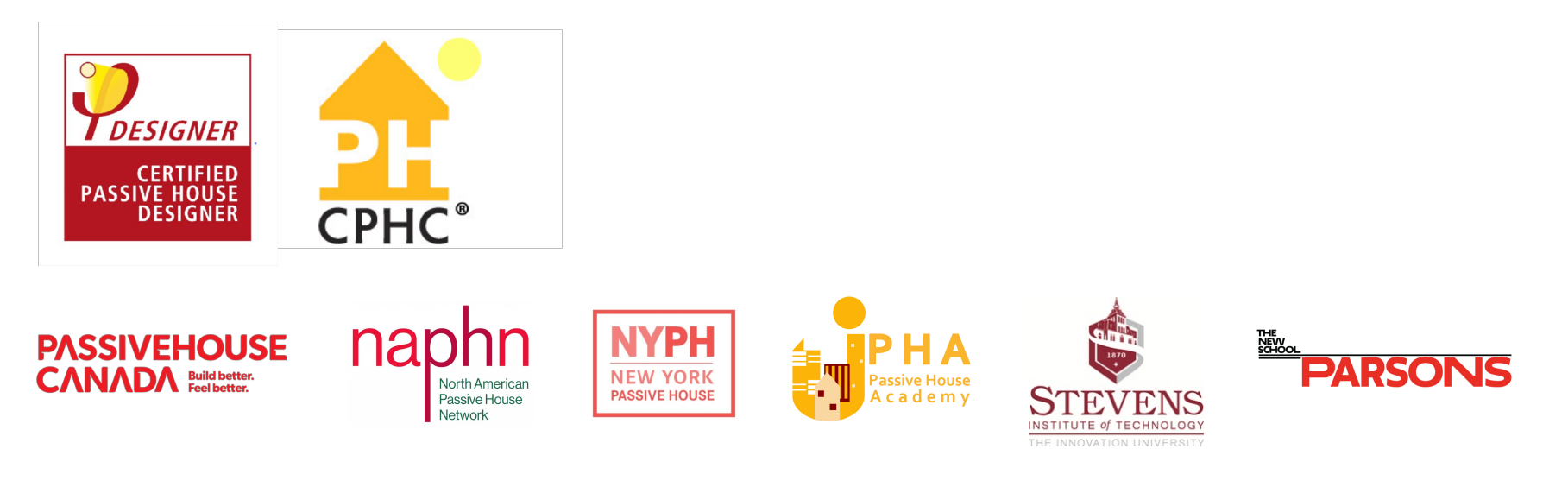

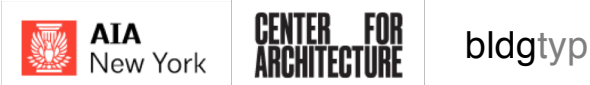

# **Course / Learning Objectives**

- Build a foundation for understanding thermal bridging in buildings and how excess heat loss impacts building energy consumption, durability, and health.
- Learn how to use the free software LBNL THERM to execute typical architectural-envelope simulations on areas such as steel-stud assemblies, corner details, and balcony penetrations.
- Compare details and material thermal properties, learn how to examine details for common thermal bridges, and how to classify and calculate detail 'PSI-Values' for your own projects.
- Study effective thermal bridge mitigation techniques, and learn how to solve common design problems through iteration and simulation.

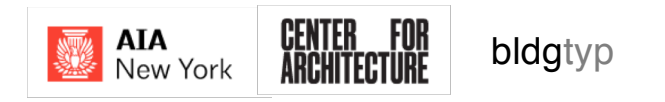

# Outline

- Introduction to Thermal Bridges
- THERM Libraries, Underlays, Geometry
- THERM Materials & Boundary Conditions
- THERM Simulations
- Calculating Psi-Values:
  - Outside Corners
  - Parapets
  - Windows
  - Slab on Grade
  - Heated Basement

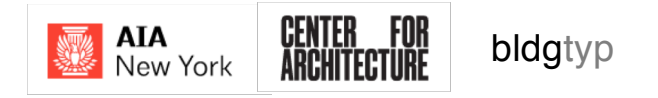

# From ISO 10211

"thermal bridge: part of the building envelope where the otherwise uniform thermal resistance is significantly changed by full or partial penetration of the building envelope by materials with a different thermal conductivity, and/or a change in thickness of the fabric, and/or a difference between internal and external areas, such as occur at wall/floor/ceiling junctions"

Thermal bridges, which in general occur at any junction between building components or where the building structure changes composition, have two consequences compared with those of the unbridged structure:

1. a change in heat flow rate, and

### 2. a change in internal surface temperature.

Although similar calculation procedures are used, the procedures are not identical for the calculation of heat flows and of surface temperatures.

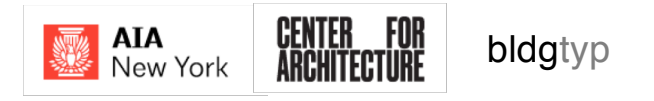

Any place in the building envelope where the otherwise uniform thermal resistance is significantly changed due to:

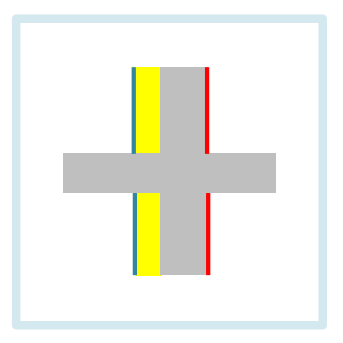

full or partial penetration of the insulating layers by materials with a different thermal conductivity

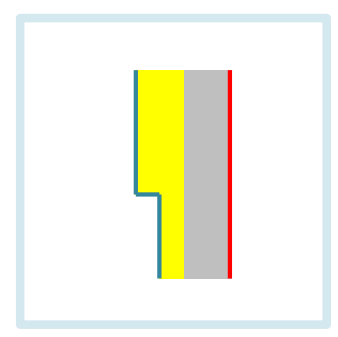

#### and/or

a change in thickness of the insulating layers

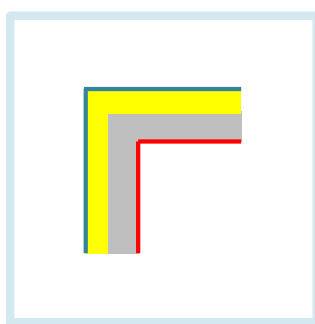

#### and/or

a difference between internal and external areas, such as occurs at wall/floor/ceiling junctions.

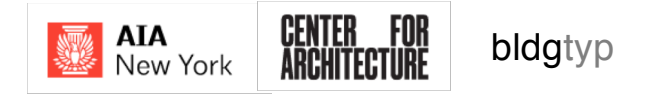

# **Simulating Thermal Bridges**

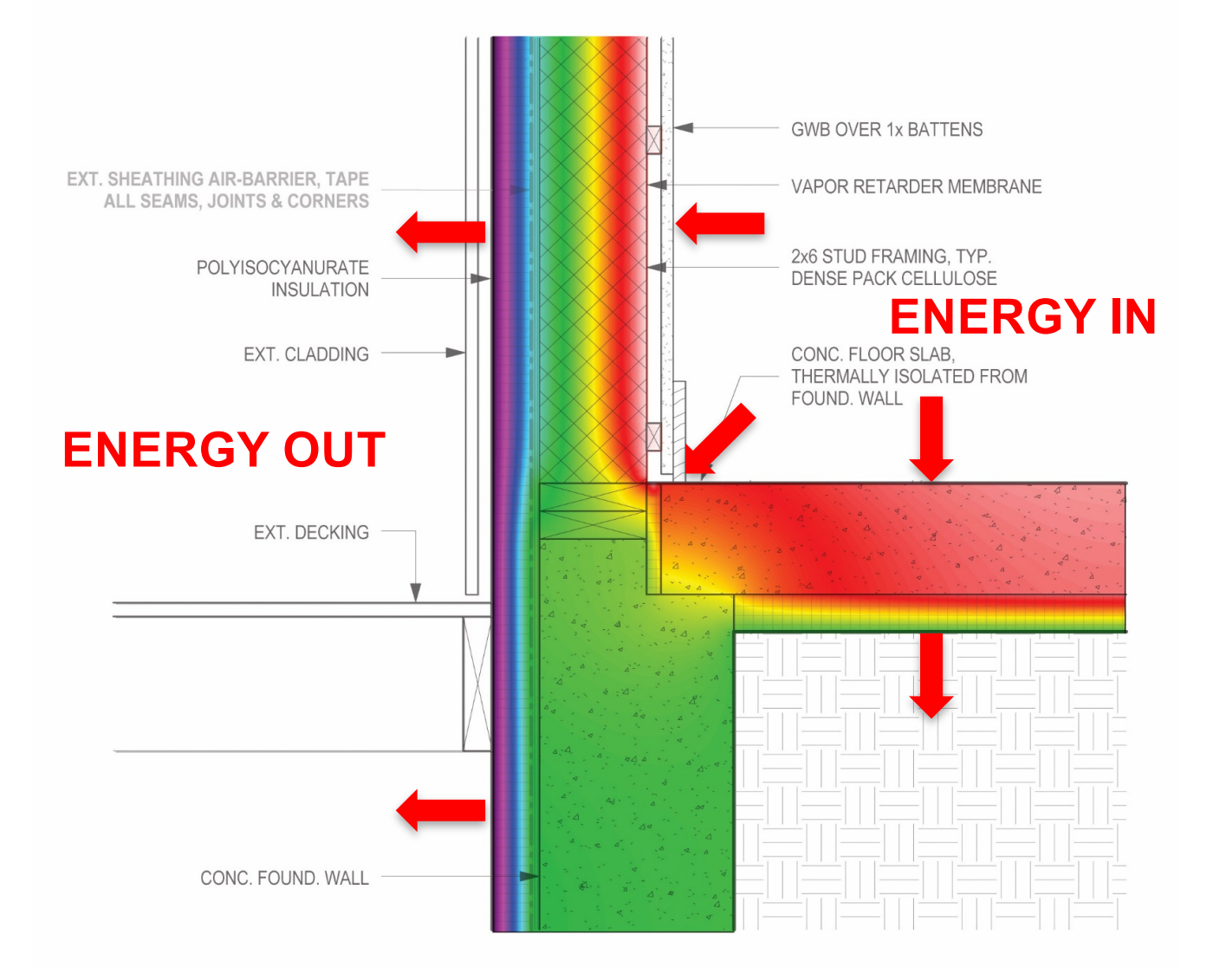

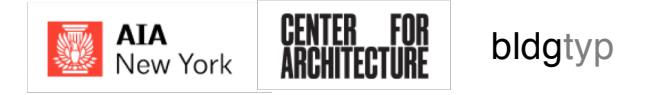

# THERM (LBNL)

#### https://windows.lbl.gov/tools/therm/software-download

| Image: Signal Signal                                                                                      |                                                                                                    | THERM                                                                                                    |                                                                                                    |
|----------------------------------------------------------------------------------------------------|----------------------------------------------------------------------------------------------------|----------------------------------------------------------------------------------------------------|----------------------------------------------------------------------------------------------------|
| Image: Section Section Sectin Sectin Section Section Section Section Section Section Section                                                                                       |                                                                                                    | THERM 6.3<br>For NFRC Certification and modeling complex glazing systems                                                                                                    | THERM 7.4<br>For modeling vacuum glazing, deflected glass, vertical venetian blinds, cellular shades<br>and perforated screens                                                                                                    |
| Letter Base     Ronder Base     Ronder Base       Check how the first you are experiencing a problem with the software)     Ronder Base       Check how the first you are experiencing a problem with the software)     Ronder Base       Check how the first you are experiencing a problem with the software)     Ronder Base       Check how the first you are experiencing a problem with the software)     Ronder Base       Check how the first you are experiencing a problem with the software)     Ronder Base       Check how the first you are experiencing a problem with the software)     Ronder Base       Check how the first you are experiencing a problem with the software)     Ronder Base       Check how the first you are experiencing a problem with the software)     Ronder Base       Check how the first you are experiencing a problem with the software)     Ronder Base       Check how the first you are experiencing a problem with the software)     Ronder Base       Check how the first you are experiencing a problem with the software)     Ronder Base       Check how the first you are experiencing a problem with the software)     Ronder Base       Check how the first you are experiencing a problem with the software)     Ronder Base       Check how the first you are experiencing a problem with check how the first you are experiencing a problem with check how the first you are experiencing a problem with check how the first you are experiencing a problem with check how the first you are experiencing a problem with check how the first you are experiencing a problem with chec                                                                                                    |                                                                                                    | Forum<br>For questions about THERM                                                                                                    | Forum<br>For questions about THERM                                                                                                    |
| Chementation     Descination       Construction     Construction       Construction     Construction       Construction                                                                                                    |                                                                                                    | Knowledge Base<br>(Check here first if you are experiencing a problem with the software)                                                                                                    | Knowledge Base<br>(Check here first if you are experiencing a problem with the software)                                                                                                    |
| FHERN 7.4   we want we want we wa                                                                                                  |                                                                                                    | Documentation                                                                                                    | Documentation                                                                                                    |
| And your provide the content should this work to possible the content should this work to possible the content should the states and other interacted in heat transfer. Using THEM you can model two-dimensional heat-transfer endsys allow gout to work to any other you to work the any other states and other interacted in heat transfer. Using THEM you can model two-dimensional heat-transfer endsys allow gout to work the any other you to work the any other states and other interacted in heat transfer. Using THEM you can model two-dimensional heat-transfer endsys allow gout to work the any other you to work the any other you to work the a                                                                        | THERM 7.4                                                                                                    | Tutorials                                                                                                    | Tutorials                                                                                                    |
| <ul> <li>The service we connect should be service we connect should be service we connect we connect should be service we connect should be service we connect we connect should be service we connect we connect should be service we connect should be service we connect. The SM be setvice should allow you ce welluate a product's energy efficiency and local terms be reader analysis is based on the finite-element method, which can model the complicated geometries of building products. See Connect should be setvice should be service we well allow you ce welluate a product's energy efficiency and local terms be setwice with we connect. The SM be setvice should allow you ce welluate a product's energy efficiency and local terms be setwice with the setvice well allow you ce welluate a product's energy efficiency and local terms be setwice with we connect. The SM be setvice should allow you ce welluate a product's energy efficiency and local terms be added with Wieldow you center-of-glass optical and thermal models to determine total window to evaluate a set of the setwice well and allow you center of the setwice well and allow you center of glass optical and thermal models to determine total window well allow you center of the setwice well allow you center of glass optical and thermal models to determine total window well allow you center of glass optical and thermal models to determine total window well allow you center of glass optical and thermal models to determine total window well allow you center of glass optical and thermal models to determine total window well allow you center of glass optical and thermal models</li></ul>                                                            | ast Updated: 10/03/2015                                                                                                    |                                                                                                    |                                                                                                    |
| <ul> <li>Yardia Journe Glarige</li> <li>Yardia Journe Glarige</li> <li>Yardia Journe Journe Hell YA Journe Journe Glarige</li> <li>Yardia Journe Journe Hell YA Journe Journe J</li></ul>                                                                                                    | you find bugs, or have comments about this version, we now have a<br>uestions and respond to questions by others. Getting feedback from<br>HERM 7 contains many new modeling features, including:<br>• Deflection Model                                                                | Two-Dimensional Building Heat-Transfer Modeling<br>THERM is a state-of-the-art computer program developed at Lawrence Berkeley National La<br>architects, and others interested in heat transfer. Using THERM, you can model two-dimens<br>and doors; appliances; and other products where thermal bridges are of concern. THERM's<br>patterns, which may relate directly to problems with condensation, moisture damage, and i | boratory (LBNL) for use by building component manufacturers, engineers, educators, stur<br>ional heat-transfer effects in building components such as windows, walls, foundations, r<br>heat-transfer analysis allows you to evaluate a product's energy efficiency and local temp<br>tructural integrity. |
| <ul> <li>Perforated Screens</li> <li>Honor custant</li> <li>Honor custant</li> <li>Honor custant</li> <li>Honor custant</li> <li>HERM 2.4.3</li> <li>(12/03/2015)</li> <li>Relaxe Notes - Please read these before running this version</li> <li>Histor custant</li> <li>Histor custant</li> <li>Histo</li></ul>                                                                                                    | Vacuum Glazing     Vertical Louvered Blinds                                                                                                    | THERM's two-dimensional conduction heat-transfer analysis is based on the finite-element                                                                                                    | method, which can model the complicated geometries of building products. See Component                                                                                                    |
| HERM 2.4.3 Components   THEM 2.4.3 System Requirements   index 5 - Please read these before running this text Sobe Components   To strain to running of this text with running of this text with running of this tex                                                                                                    | <ul> <li>Perforated Screens</li> <li>Honeycomb shades</li> <li>Dynamic Glazing (Thermochromic and Electrochromic)</li> </ul>                                                                                                    | THERM can be used with the Berkeley Lab WINDOW program. THERM's results can be used<br>U-factors and Solar Heat Gain Coefficients. These values can be used, in turn, with the <u>RESP</u><br>the United States.                                                                                                    | with WINDOW's center-of-glass optical and thermal models to determine total window p<br>EN program, which calculates total annual energy requirements in typical residences thro                                                                                                    |
| Internal Press System Requirements   Interson location of WINDOW 7.4. System Requirements   Interson location of WINDOW 7.4. Cont image to serie and the serie of WINDOW 7.4.   Interson location of WINDOW 7.4. Interson location of WINDOW 7.4.   Socumentation Interson location of WINDOW 7.4.   Interson location of WINDOW 7.4. Interson location of WINDOW 7.4.                                                                                                    | Latest Version                                                                                                    | Components                                                                                                    |                                                                                                    |
| (A)0/3/2015)       Release Notes - Please read these before running this version if         This version is compatible with WINDOW 7.4.       Can image to view the screen shot.         • If you try to import THERM 7.4.3 files into earlier version of WINDOW 7.4.       Can image to view the screen shot.         • Comparison of WINDOW 7.4.       Can image to view the screen shot.         • Comparison of WINDOW 7.4.       Can image to view the screen shot.         • Comparison of WINDOW 7.4.       Can image to view the screen shot.         • Comparison of WINDOW 7.4.       Can image to view the screen shot.         • Comparison of WINDOW 7.4.       Can image to view the screen shot.         • Comparison of WINDOW 7.4.       Can image to view the screen shot.         • Comparison of WINDOW 7.4.       Can image to view the screen shot.         • Comparison of WINDOW 7.4.       Can image to view the screen shot.         • Comparison of WINDOW 7.4.       Can image to view the screen shot.         • Comparison of WINDOW 7.4.       Can image to view the screen shot.         • Comparison of WINDOW 7.4.       Can image to view the screen shot.         • Can image to view the screen shot.       Can image to view the screen shot.         • Can image to view the screen shot.       Can image to view the screen shot.         • Can image to view the screen shot.       Can image to view the screen shot.         • Ca                                                                                                    | THERM 7.4.3<br>(7.4.3)                                                                                                    | System Requirements                                                                                                    |                                                                                                    |
| This version is compatible with WINDOW 7.4. Click on Image to view the screen shot. Click on Image to view the screen shot. Click on Image to view the screen shot. Click on Image to view the screen shot. The version of WINDOW 7.4 is not with the screen shot. The version of WINDOW 7.4 is not with the screen shot. The version of WINDOW 7.4 is not with the version of WINDOW 7.4 is not with the version of WINDOW 7.4 is not with the version of WINDOW 7.4 is not with the version of WINDOW 7.4 is not with the version of WINDOW 7.4 is not with the version of WINDOW 7.4 is not with the version of WINDOW 7.4 is not with the version of WINDOW 7.4 is not with the version of WINDOW 7.4 is not with the version of WINDOW 7.4 is not with WINDOW 7.4 is not with the version of WINDOW 7.4 is not with the version of WINDOW 7.4 is not with                                                                     | (10/03/2015)                                                                                                    | Sample Screen Shots                                                                                                    |                                                                                                    |
| <ul> <li>If you try to import THEM 7.4.3 flies into earlier versions of WINDOW 7.4</li> <li>Cnowledge Base</li> <li>Corum</li> <li>Documentation</li> <li>Let a copy of WINDOW 7.4 if you want to use THEM 7.4 with WINDOW 7.4 is no le latest version of WINDOW 7.4 if you want to use THEM 7.4 with WINDOW 7.4 if you want to use THEM 7.4 with WINDOW 7.4 if yo</li></ul>                                                                               | <u>Release Notes</u> - Please read these before running this version i<br>This version is compatible with WINDOW 7.4.6.                                                                                                    | Click on image to view the screen shot.                                                                                                    |                                                                                                    |
| nowledge Base<br>prum<br>ocumentation<br>rt oopy of VINDOW 7.4 if you want to use THERM 7.4 with WINDOW<br>rt oopy of VINDOW 7.4 if you want to use THERM 7.4 with WINDOW<br>rt oopy of VINDOW 7.4 if yo | <ul> <li>If you try to import THERM 7.4.3 files into earlier versions of WIN<br/>one unsered to this later version of WINDOW 7.4.</li> </ul>                                                                                                    | 17 22512 0                                                                                                    |                                                                                                    |
|                                                                                                    | case upgrade to this latest version of WINDOW 7.4<br>Knowledge Base<br>Eorum<br>Documentation<br>Set a copy of <u>WINDOW 7.4</u> to accompany THERM 7.4 NOTE: WINDOW 7.4 is n<br>the latest version of WINDOW 7.4 if you want to use THERM 7.4 with WINDO<br>Last Updated 06/10/202015 |                                                                                                    |                                                                                                    |

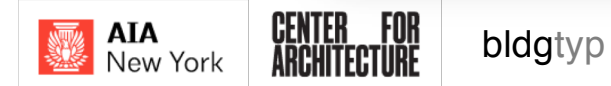

# THERM Model

A model is made of the construction assembly and the conductivities / resistances are added for the relevant materials

The model is overlaid with a mesh and all elements are calculated. The thermal behavior of the construction elements can be calculated according to the 'grain' or scale of the mesh.

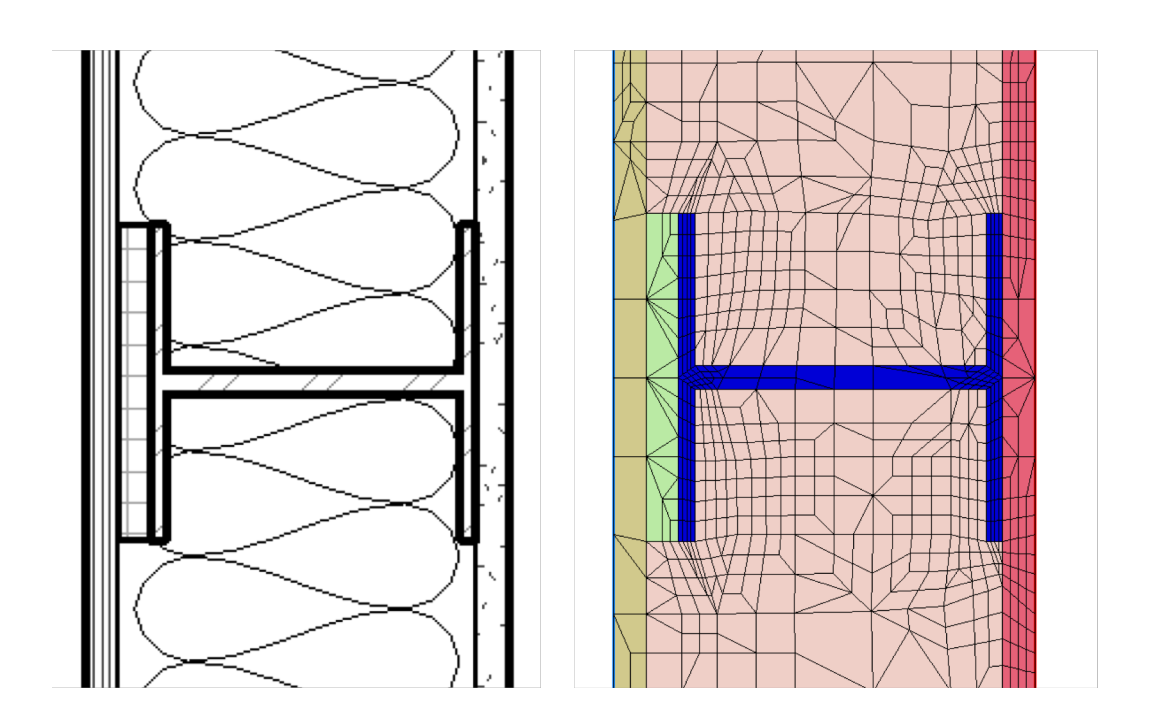

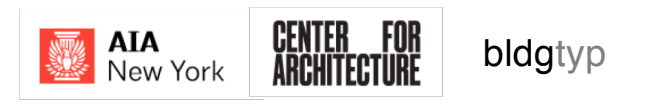

### **ISO Reference Standards**

| LIN INSTITUTE OF TECHNOLOGY, 19/10/2014, Uncontrolled Copy, © BSI | BRITISH STANDARD<br>Thermal bridges in<br>building construction<br>— Heat flows and<br>surface temperatures<br>— Detailed<br>calculations (ISO<br>10211:2007) | BS EN ISO<br>10211:2007 | LIN INSTITUTE OF THEINOLOGY, 19/10/2014, Uncontrolled Copy, © BET | BRITTSH STANDARD<br>Thermal performance<br>of buildings — Heat<br>transfer via the ground<br>— Calculation methods<br>(ISO 13370:2007) | BS EN ISO<br>Interpreting<br>Comparing<br>Merce 2009 | BS EN ISO 13788:2012         BI Standards Publication         Mygrothermal performance         puilding components and         puilding elements — Internal         surface temperature to avoid         critical surface humidity and         interstitial condensation —         Calculation methods (ISO         13788:2012) |
|-------------------------------------------------------------------|----------------------------------------------------------------------------------------------------|-------------------------|-------------------------------------------------------------------|----------------------------------------------------------------------------------------------------|------------------------------------------------------|----------------------------------------------------------------------------------------------------|
| copy:DUBI                                                         | ICS 91.120.19                                                                                                    |                         | t copy: DUBI                                                      | ICS 91.120.10,                                                                                                    |                                                      | NO COMING WITHOUT IS MEMISSION EXCEPT AS HEIMITED BY COMINGET LAW                                                                                                    |
| Licensed                                                          | NO COPYING WITHOUT BEI PERMONSION EXCEPT AS PERMITTED BY COPYRIGHT LAW                                                                                        | British Standards       | Licensed                                                          | NO COPENS WITHOUT BEI PERMISSION EXCEPT AS PERMITTER BY COPERENT LAW                                                                   | BSI<br>British Standards                             | raising standards worldwide"                                                                                                    |

### ISO 10211

• Thermal bridges in building construction.

| ISO 13370     |     |
|---------------|-----|
| Heat transfer | via |
| the ground.   |     |

### **ISO 13788**

• Hygrothermal performance of components

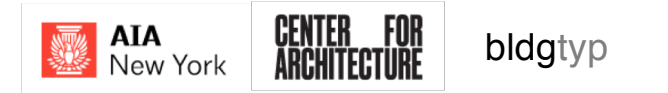

### **Fen-BC Window Guide**

AIA

New York

bldgtyp

http://www.fen-bc.org/uploads/BC Reference Procedure PHPP Window Values Using THERM (1.1).pdf

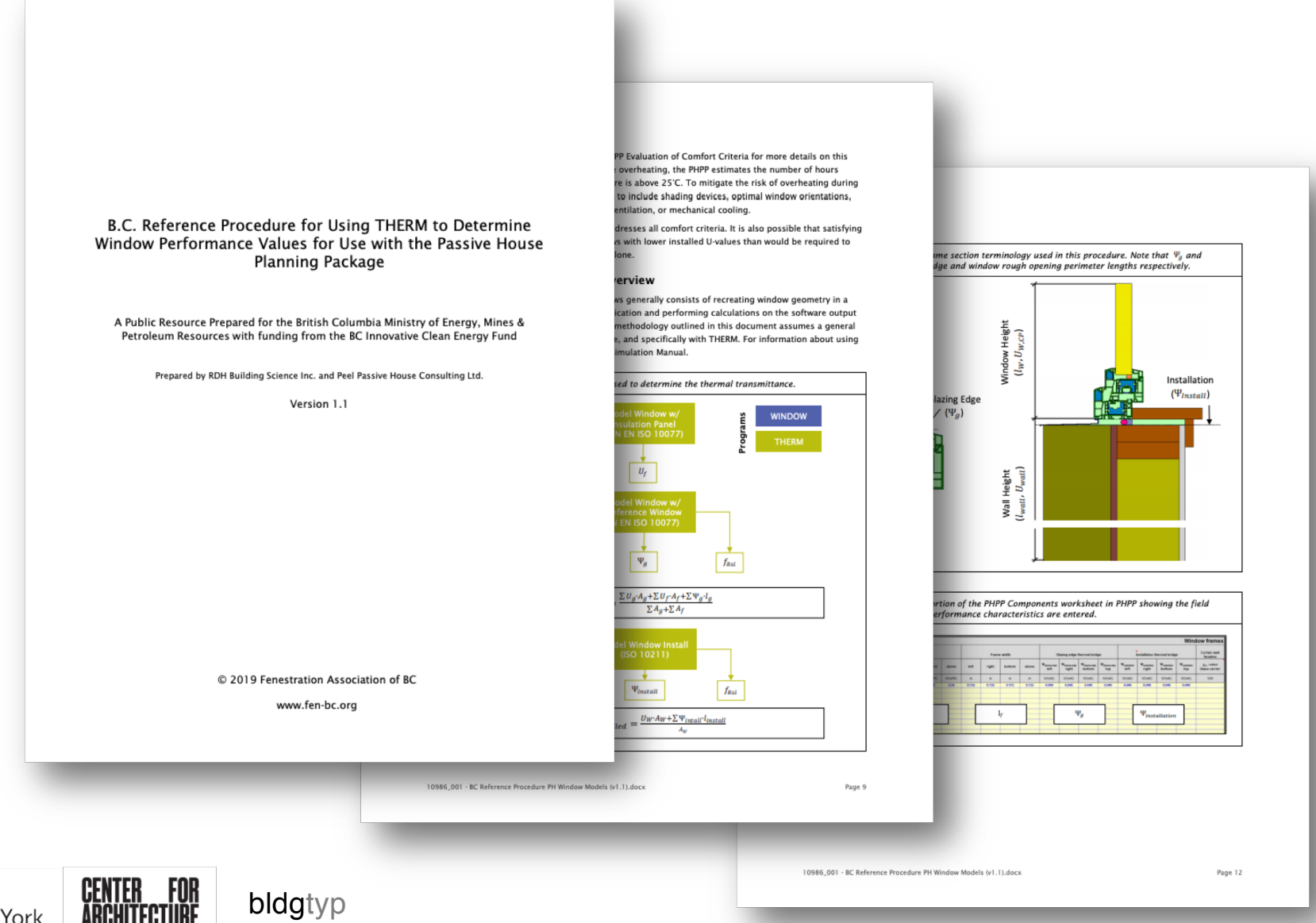

### How much to model?

**ISO 10211 Section 5.2.2 and 5.2.3** have detailed rules about how far to model, and where to 'cut' the model in order to ensure accurate simulation results.

- at least 3-ft from the central element if there is no nearer symmetry plane
- at a **symmetry plane** if this is less than 3-ft from the central element
- 'Rule of thumb': use at least 3x the wall thickness for length of the detail

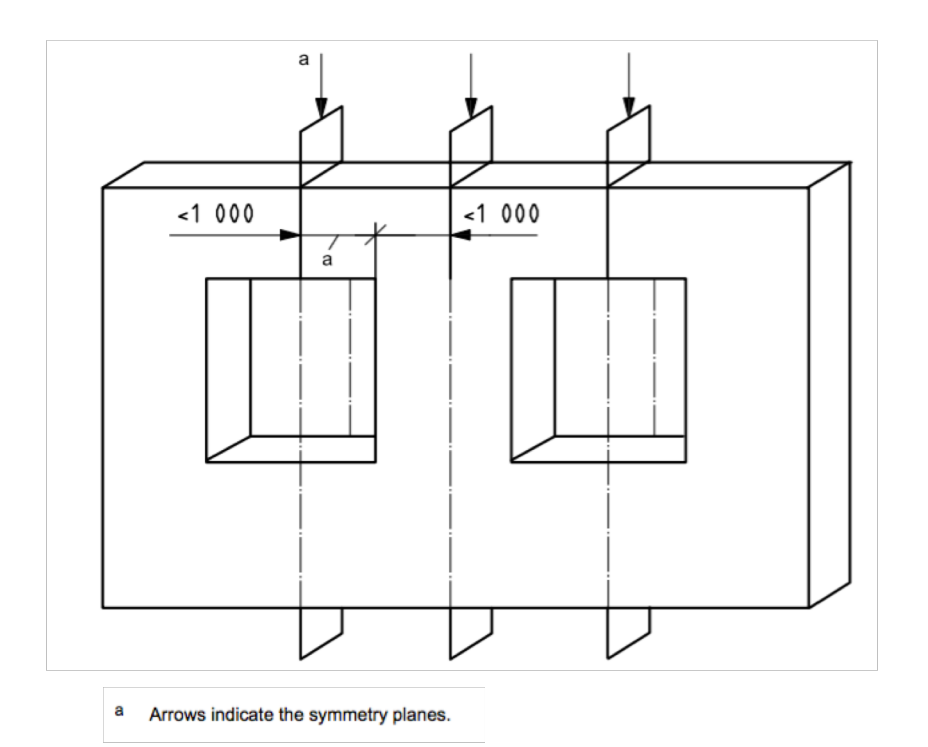

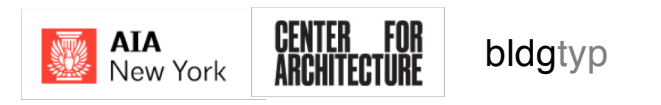

### Materials and Conductivity Values

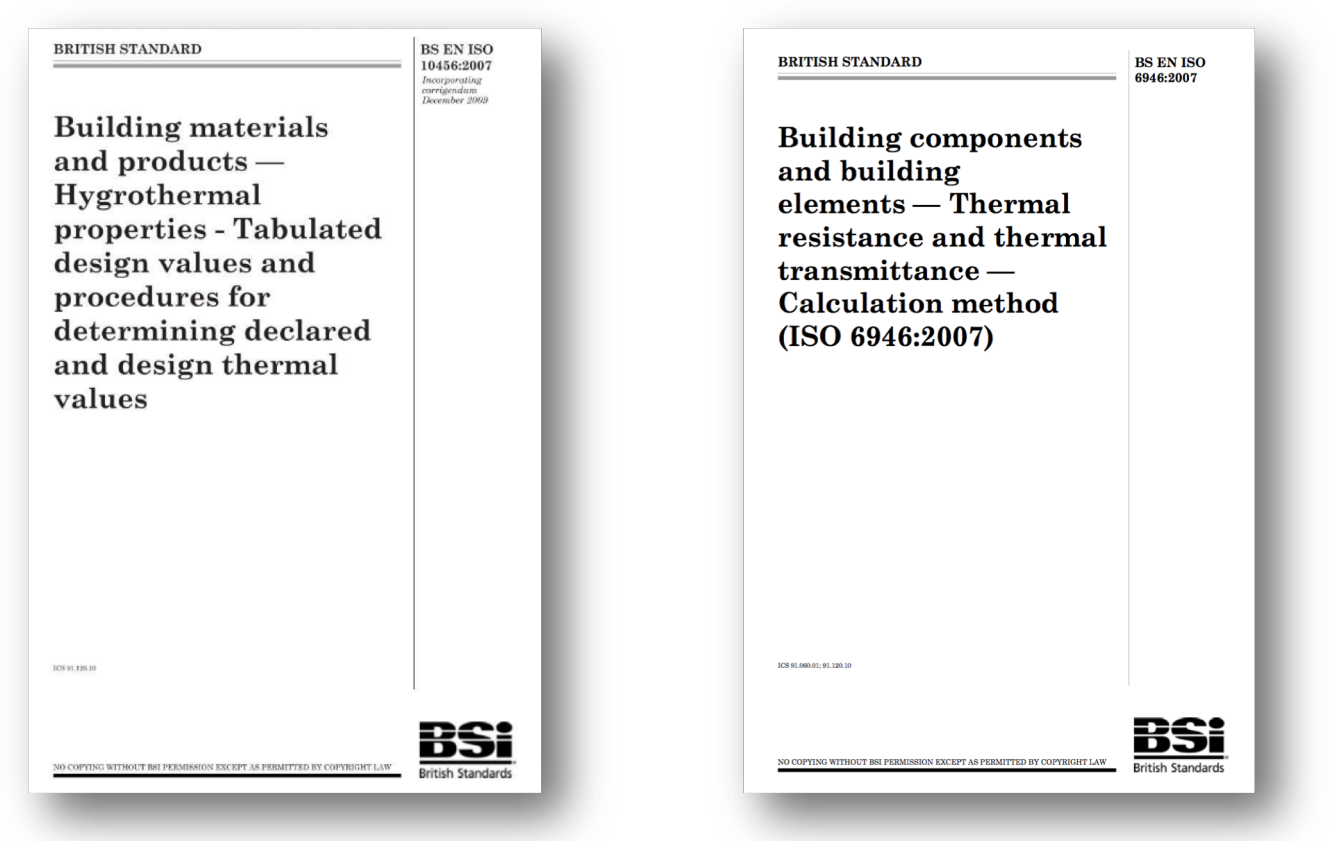

### ISO 10456

 Building Materials and Products

### **ISO 6946**

Thermal resistance and thermal transmittance

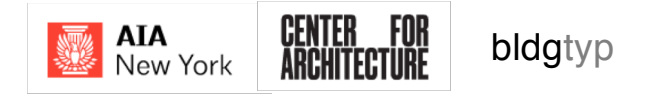

# 2x6 Stud Wall (Typ.)

For the 'normal' clear field assembly, we use THERM to give us an effective whole assembly U-Factor. This takes into account the effect of the repeating bridges (studs).

Our energy model's Transmission Heat Loss calculations are all executed using this value.

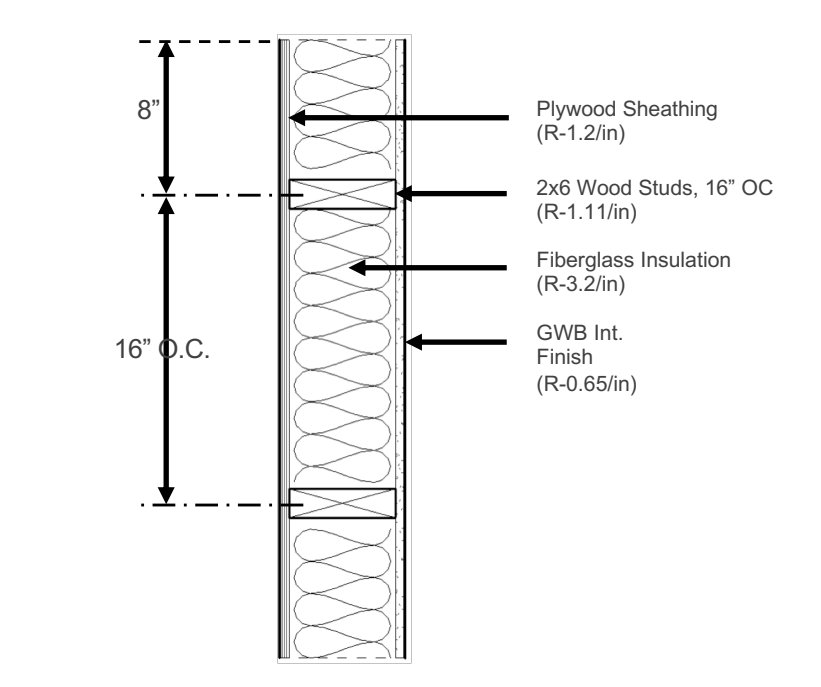

U-Factor = 0.0570 (Btu / hr·ft<sup>2</sup>·F)

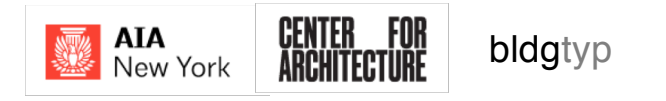

# Structural Steel Thermal Bridge

**EXAMPLE:** For structural reasons, at several locations in the building the engineering team wants to insert steel columns in the walls which support beams above. They propose adding  $\frac{1}{2}$  of XPS foam to the exterior as a thermal break. What is the impact of adding these columns to the wall?

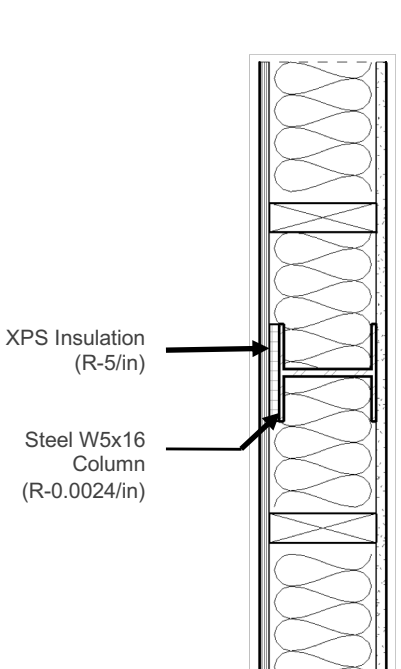

#### Bridged Assembly

### 'Typical' Assembly

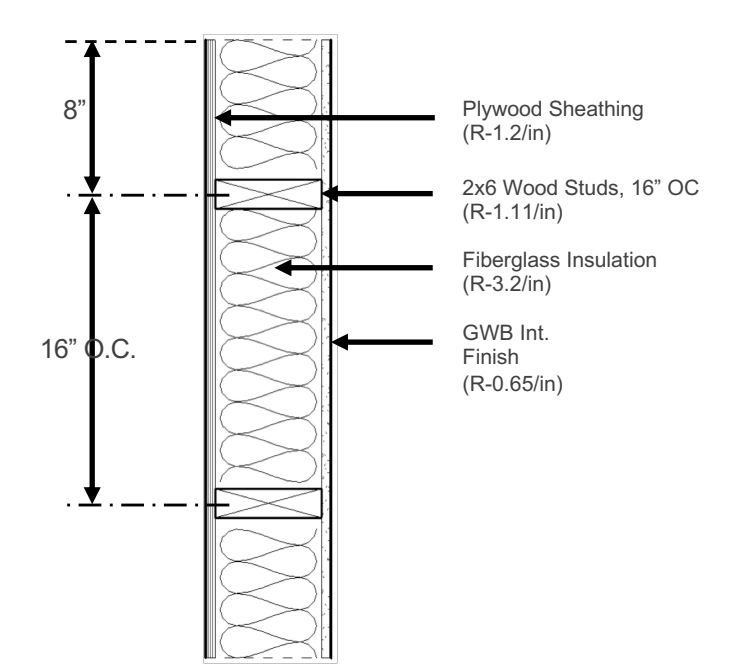

# Calculating the PSI-Value

The PSI-Value ( $\Psi$ ) accounts for the actual heat loss at the detail vs. the 'Typical' assembly – the one we used in the numerical energy model

The steel columns' disruption to this 'typical' construction will mean additional heat loss at this area

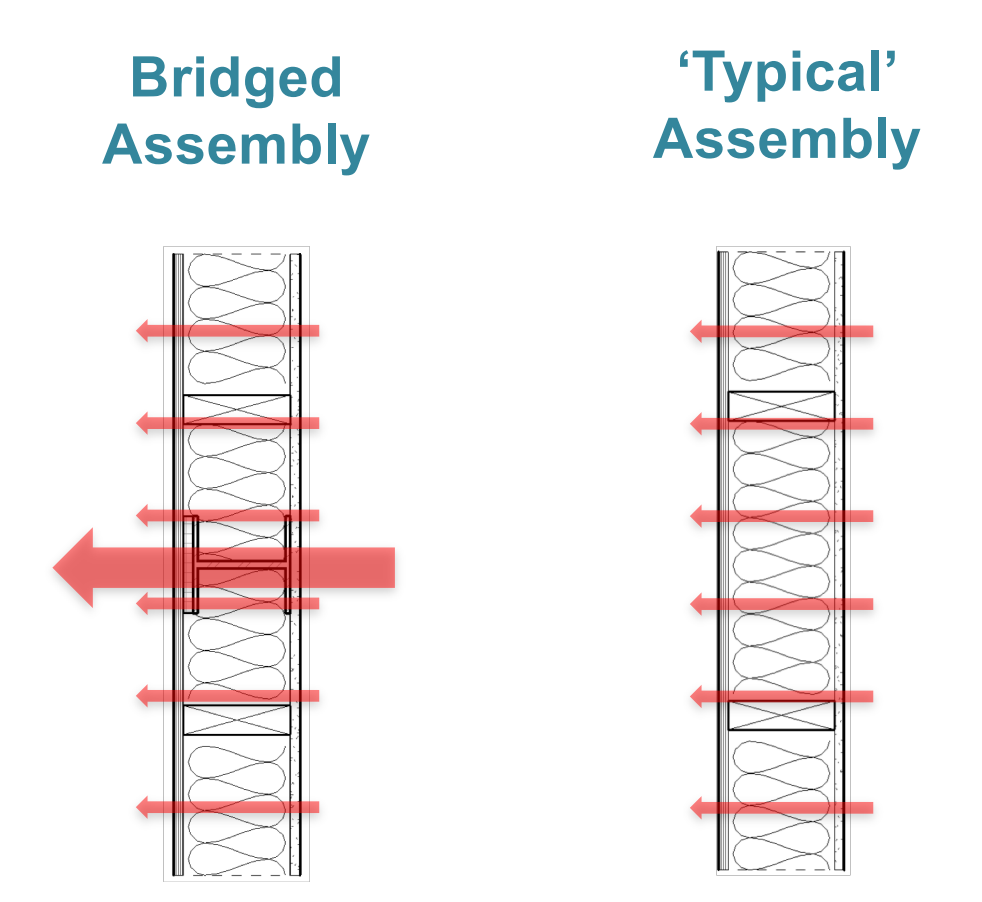

### Actual Heat Loss - 'Typical' Heat Loss = Psi-Value

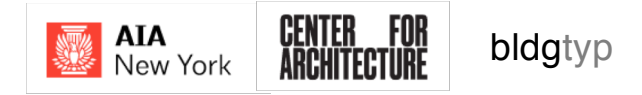

## Setting Up THERM Libraries

.../Users/Public/LBNL/Therm7.7/lib/...

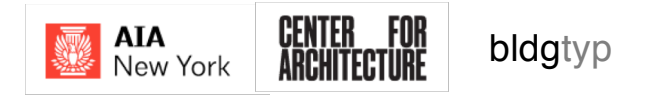

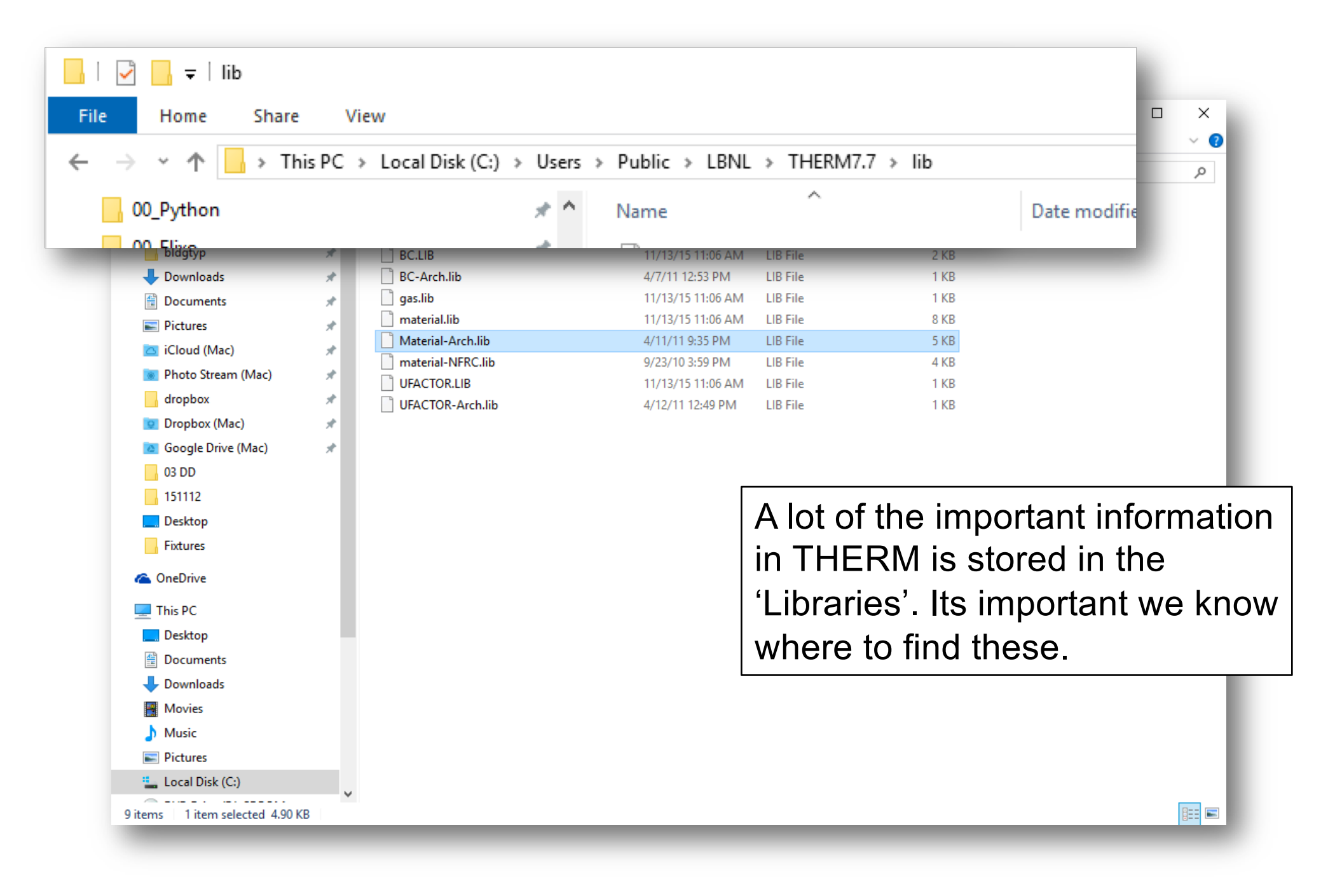

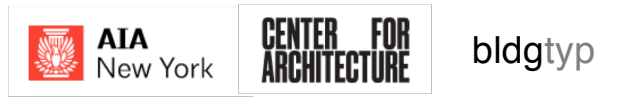

| ile Home Share Vi                  | ew      | ick (C) & Users & Dublic & LD |                    |                    |           | Courch lik    | ~ 🤇 |
|------------------------------------|---------|-------------------------------|--------------------|--------------------|-----------|---------------|-----|
|                                    | Local D |                               | NE 7 THERM7.4 7 HD |                    | + 0       | Search lib    | 10  |
| 00_THERM                           | * ^     | Name                          | Date modified      | Туре               | Size      |               |     |
| 00_REVIT                           | *       | attributes.lib                | 11/13/15 11:06 AM  | LIB File           | 1 KB      |               |     |
| 📙 bldgtyp                          | *       | BC.LIB                        | 11/13/15 11:06 AM  | LIB File           | 2 KB      |               |     |
| 🕹 Downloads                        | *       | BC-Arch.lib                   | 4/7/11 12:53 PM    | LIB File           | 1 KB      |               |     |
| Documents                          | *       | 📄 gas.lib                     | 11/13/15 11:06 AM  | LIB File           | 1 KB      |               |     |
| Pictures                           | *       | material.lib                  | 11/13/15 11:06 AM  | LIB File           | 8 KB      |               |     |
| 🔼 iCloud (Mac)                     | *       | Material-Arch.lib             | 4/11/11 9:35 PM    | LIB File           | 5 KB      |               |     |
| ງ <b>ຈຶ່ງ ຢ</b> ່ວາກ ຢາວວາດ (Marc) |         | material-NFRC.lib             | 9/23/10 3:59 PM    | LIB File           | 4 KB      | L INP         |     |
| material.lib                       |         |                               | 11/13/15 11:06 AM  | LIB File           |           | 8 KB          |     |
| Material-Arch.lib                  |         |                               | 4/11/11 9:35 PM    | LIB File           |           | 5 KB          |     |
| material-NFRC.lib                  | )       |                               | 9/23/10 3:59 PM    | LIB File           |           | 4 KB          |     |
| Desktop                            |         |                               | -                  | <b>-</b> 1 · · · · |           |               |     |
| - Fixtures                         |         |                               |                    | I his is t         | he 'Mat   | erial' Librar | 'Y  |
| 🐔 OneDrive                         |         |                               | v                  | where a            | II the co | onductivity   | •   |
| 💻 This PC                          |         |                               |                    | oroporti           | oo oro o  | tarad         |     |
| 📃 Desktop                          |         |                               |                    | properti           | es ale s  | luieu         |     |
| Documents                          |         |                               | L                  |                    |           |               |     |
| 🕂 Downloads                        |         |                               |                    |                    |           |               |     |
| Movies                             |         |                               |                    |                    |           |               |     |
|                                    |         |                               |                    |                    |           |               |     |
| 👌 Music                            |         |                               |                    |                    |           |               |     |
| Music Elements                     |         |                               |                    |                    |           |               |     |
| Music Pictures Local Disk (C:)     | - 11    |                               |                    |                    |           |               |     |

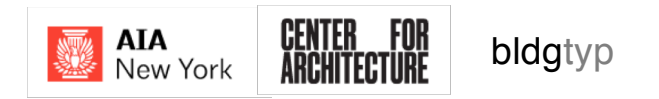

| → ✓ ↑ → This                                                                                                    | PC > Local Disk (C:) > Users > Public | > LBNL > THERM7.4 > lib                      |                                                                             | ٽ ~                                                                  | Search lib                                                                  | م<br>ر            |
|----------------------------------------------------------------------------------------------------|---------------------------------------|----------------------------------------------|-----------------------------------------------------------------------------|----------------------------------------------------------------------|-----------------------------------------------------------------------------|-------------------|
| 00_THERM                                                                                                    | A Name                                | Date modified                                | Туре                                                                        | Size                                                                 |                                                                             |                   |
| 00_REVIT                                                                                                    | * attributes.lib                      | 11/13/15 11:06 AM                            | LIB File                                                                    | 1 KB                                                                 |                                                                             |                   |
| bldgtyp                                                                                                    | BC.LIB                                | 11/13/15 11:06 AM                            | LIB File                                                                    | 2 KB                                                                 |                                                                             |                   |
| Downloads                                                                                                    | BC-Arch.lib                           | 4/7/11 12:53 PM                              | LIB File                                                                    | 1 KB                                                                 |                                                                             |                   |
| BC.LIB                                                                                                    |                                       | 11/13/15 11:06 AM                            | A LIB File                                                                  |                                                                      | 2 KB                                                                        |                   |
| BC-Arch.lib                                                                                                    |                                       | 4/7/11 12:53 PM                              | LIB File                                                                    |                                                                      | 1 KB                                                                        |                   |
| ] gas.lib                                                                                                    |                                       | 11/13/15 11:06 AM                            | VI LIB File                                                                 |                                                                      | 1 KB                                                                        |                   |
|                                                                                                    |                                       |                                              |                                                                             |                                                                      | 0.1/10                                                                      |                   |
| material lib                                                                                                    |                                       | 11/13/15 11·06 AM                            | A LIR File                                                                  |                                                                      | X K R                                                                       |                   |
| Google Drive (Mac)                                                                                                    | *                                     | 11/13/15 11·06 AM                            | A LIR File                                                                  | _                                                                    | X K R                                                                       | _                 |
| Google Drive (Mac)                                                                                                    | A.                                    | 11/13/15 11·06 AN                            | C' roforo                                                                   | to the '                                                             | Poundary                                                                    |                   |
| Google Drive (Mac)<br>03 DD<br>151112<br>Desktop                                                                                                    | *                                     | 11/13/15 11·06 AN                            | C' refers                                                                   | to the '                                                             | Boundary                                                                    |                   |
| Google Drive (Mac)<br>03 DD<br>151112<br>Desktop<br>Fixtures                                                                                                    | *                                     | 11/13/15 11:06 AN                            | C' refers                                                                   | to the '<br>s' – this                                                | Boundary<br>is library v                                                    | vhich             |
| Google Drive (Mac)<br>03 DD<br>151112<br>Desktop<br>Fixtures<br>OneDrive                                                                                                    | *                                     | 11/13/15 11:06 AN<br>(B)<br>(C)              | C' refers                                                                   | s to the '<br>s' – this                                              | Boundary<br>is library v                                                    | vhich             |
| Google Drive (Mac) Google Drive (Mac) Google Drive (Mac) Google Drive (Mac) Google Drive Google Drive Google                                                                                                    | *                                     | 11/13/15 11:06 AN<br>(B)<br>(C)<br>(Sto      | C' refers<br>onditions                                                      | to the '<br>s' – this<br>he temp                                     | Boundary<br>is library v<br>perature                                        | vhich             |
| Google Drive (Mac) Google Drive (Mac) Google Drive (Mac) Google Drive (Mac) Google Drive Google Drive Google                                                                                                    | *                                     | 'B<br>Co<br>sto                              | C' refers<br>onditions<br>ores all t                                        | to the '<br>s' – this<br>he temp                                     | Boundary<br>is library v<br>perature                                        | vhich             |
| Google Drive (Mac)<br>Google Drive (Mac)<br>Google | *                                     | 11/13/15 11:06 AN<br>(B)<br>Co<br>sto<br>inf | C' refers<br>onditions<br>ores all t<br>ormatio                             | to the '<br>s' – this<br>he temp<br>n (desig                         | Boundary<br>is library v<br>perature<br>n temps fo                          | vhich<br>or       |
| Google Drive (Mac) Google Drive (Mac) Google Drive (Mac) Google Drive (Mac) Google Drive Google Drive Google                                                                                                    | *                                     | 'Bo<br>Co<br>sto<br>inf                      | C' refers<br>onditions<br>ores all t<br>ormations                           | to the '<br>s' – this<br>he temp<br>n (desig<br>outside              | Boundary<br>is library v<br>perature<br>n temps fo<br>) as well a           | vhich<br>or<br>as |
| Google Drive (Mac)<br>Google Drive (Mac)<br>Google | *                                     | 'Be<br>Co<br>sto<br>inf                      | C' refers<br>onditions<br>ores all t<br>ormations<br>side and               | to the '<br>s' – this<br>he temp<br>n (desig<br>outside              | Boundary<br>is library v<br>perature<br>n temps fo<br>e) as well a          | vhich<br>or<br>as |
| Google Drive (Mac) Google Drive (Mac) Google Drive (Mac) Google Drive (Mac) Google Drive Fixtures ConeDrive This PC Desktop Documents Documents Movies Movies Movies Music                                                                                                    | *                                     | 'B<br>Co<br>sto<br>inf<br>ins<br>su          | C' refers<br>onditions<br>ores all t<br>ormations<br>side and<br>rface film | to the '<br>s' – this<br>he temp<br>n (desig<br>outside<br>n resista | Boundary<br>is library v<br>perature<br>n temps fo<br>e) as well a<br>ances | vhich<br>or<br>as |

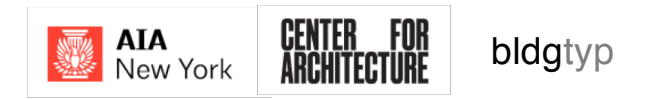

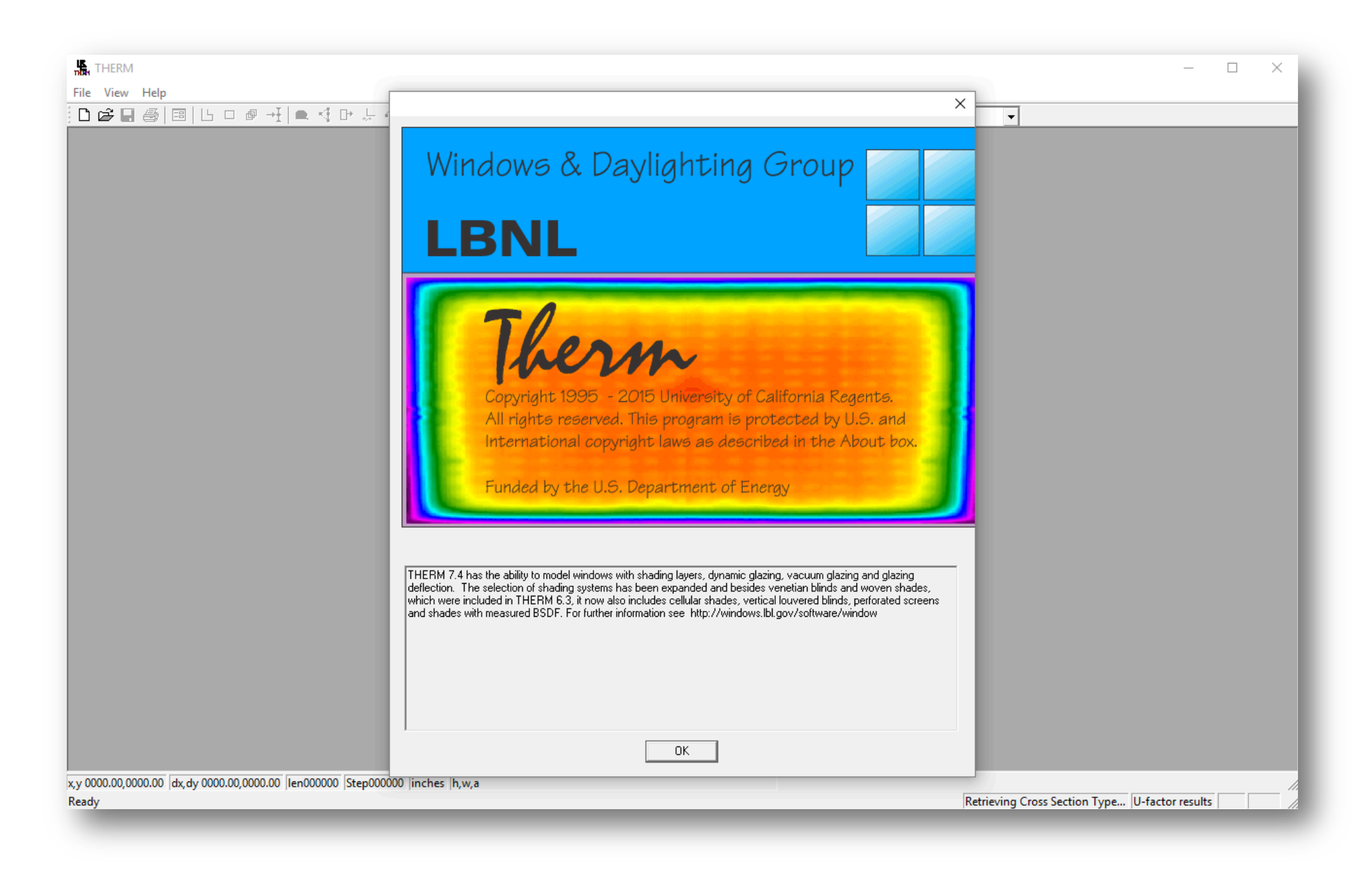

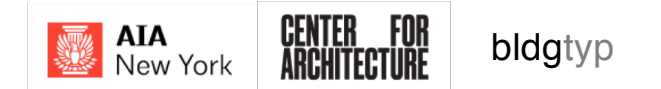

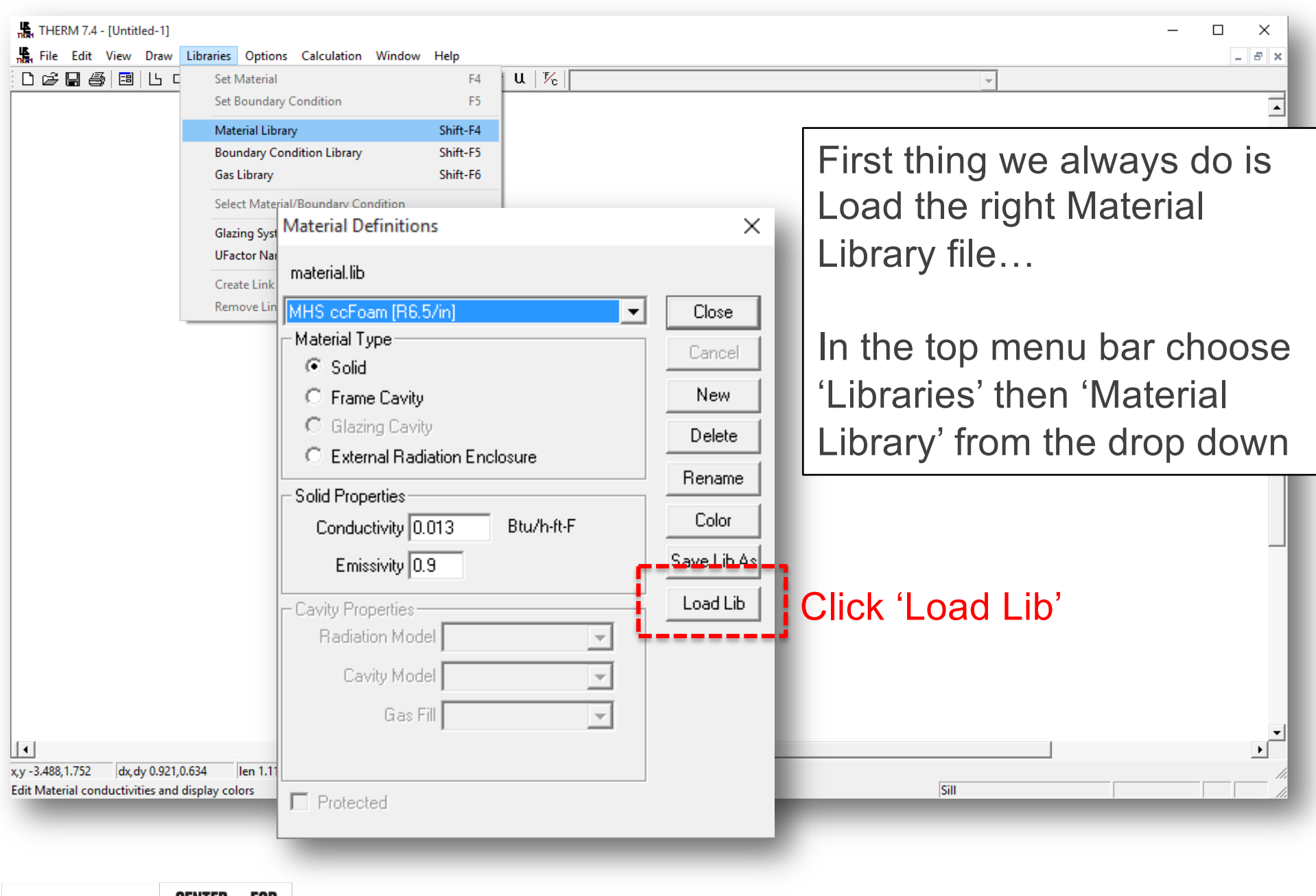

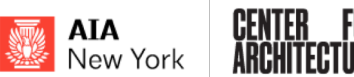

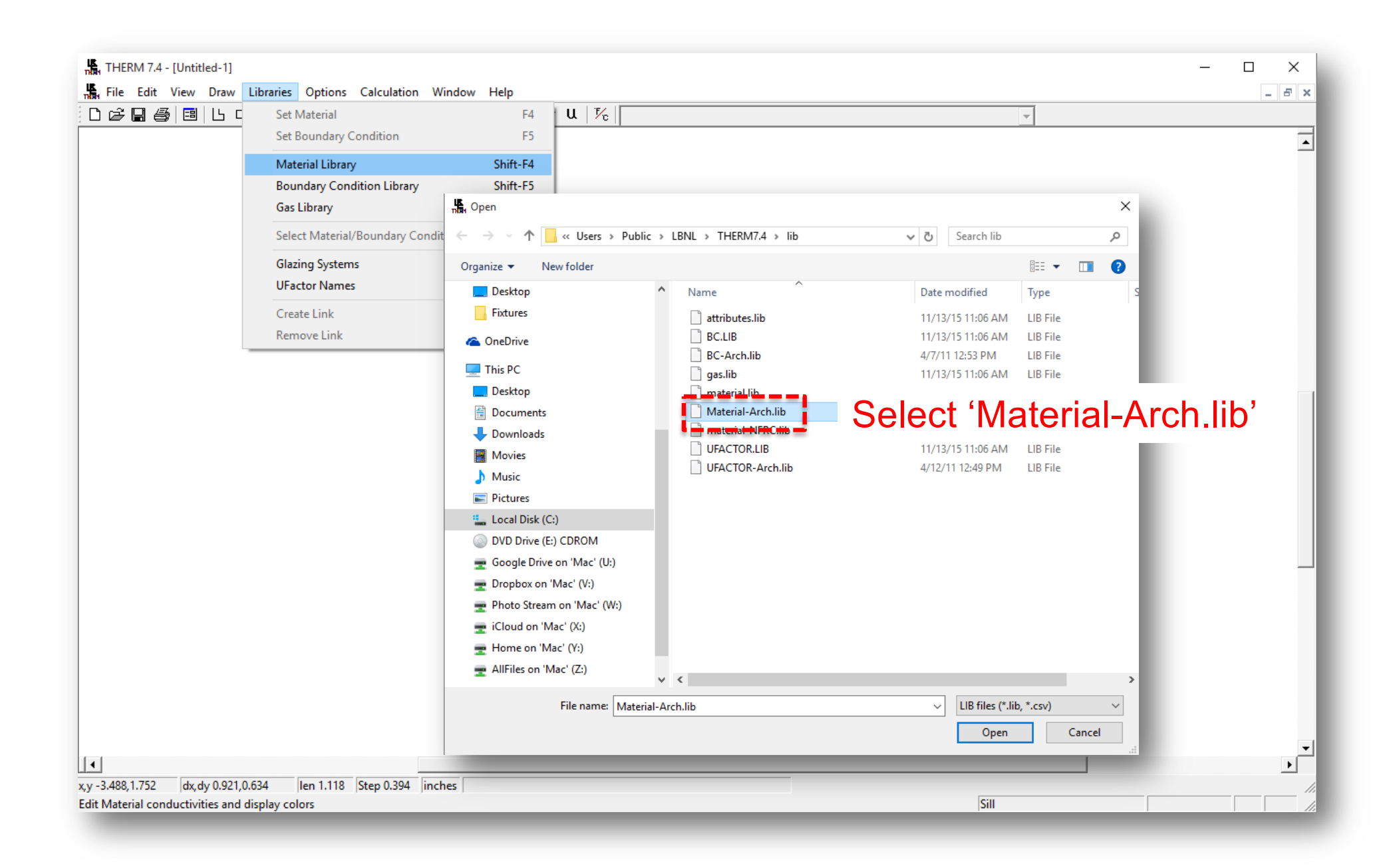

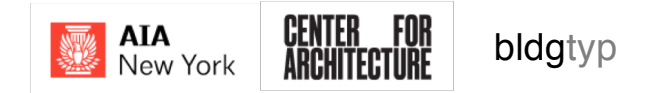

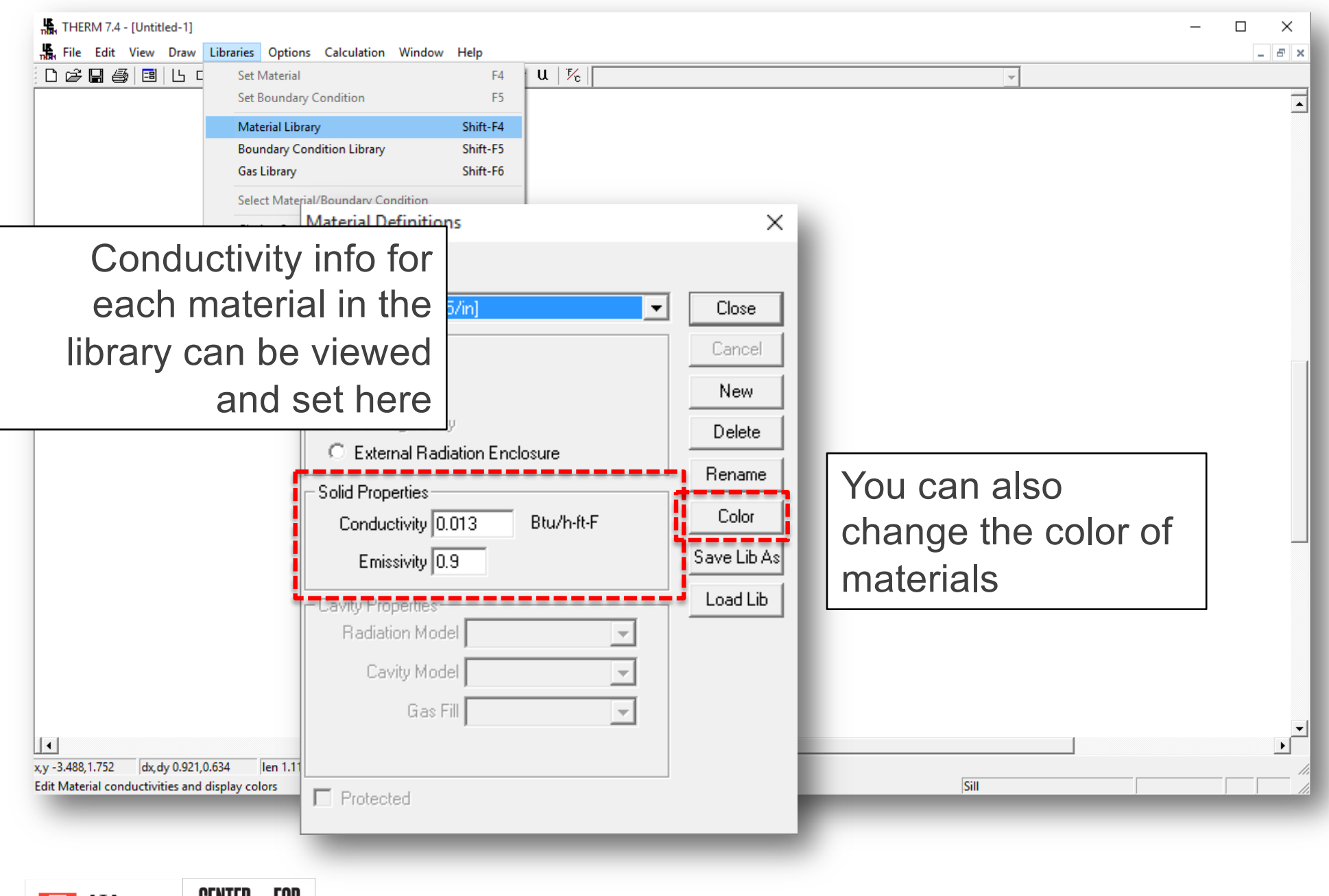

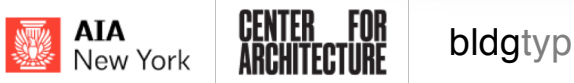

# Conductivity?

**Note:** Conductivity (k) is a measure of the material properties measured over 1 inch of thickness, measured in Btu-in/hr-ft<sup>2</sup>-F

By default Therm uses 1D Conductivity values, rather than the 2D Transmittance values (k) we are probably more familiar with. You'll need to convert all your materials to a 1D value to be able to input them into a new Therm material.

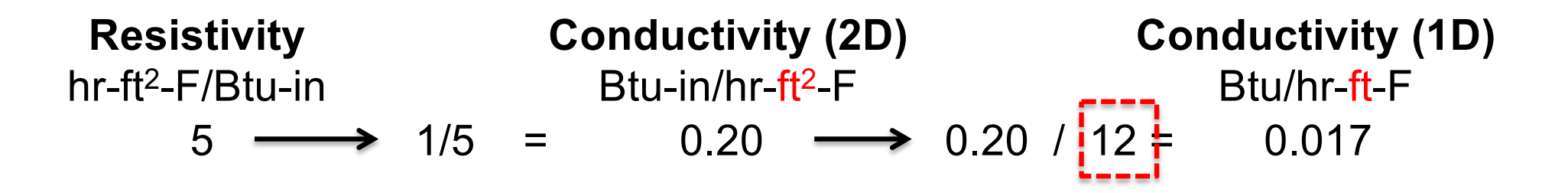

Note: In order to use in THERM, first convert your material R/in values to a conductivity value, then divide by **12 inch / foot** to correct the units

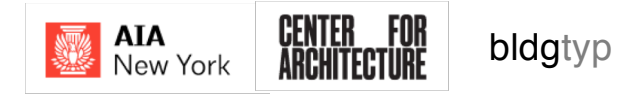

| Image: THERM 7.4 - [Untitled-2]         Image: File       Edit       View       Draw       Libraries       Options       Calculation       Window       Help         Image: Image: Ima | Them File Options       Snap Settings       Updates         Preferences       Drawing Options       Simulation         Save program settings on exit       Prompt for saving libraries on program exit       Automatic WINDOW 4 Export on Save         Automatic XML Export on Save       Auto Recover every       for iminutes         Automatically display results after simulation       Ask before automatically adjusting points         Unit System       for lnch-Pounds       SI         Conductivity Units       Conductivity Units |                                       |
|----------------------------------------------------------------------------------------------------|----------------------------------------------------------------------------------------------------|---------------------------------------|
| Options/Preferences/ you<br>CAN change the input to 2D<br>conductivity units though                                                                                                    | Btu/hr-ft-F   Btu-in/hr-ft2-F   Default vertical jamb cavity height 39.3701 inches Allow editing of Frame Cavity heat flow and temperatures Windows 95 Radiance Mode Results Display Display R-Values instead of U-Factors Heat Flow Heat Flux Simulation directory: C:\Users\Public\LBNL\THERM7.4\Sim Change                                                                                                    | , , , , , , , , , , , , , , , , , , , |
| AIA<br>New York ARCHITECTURE bldgtyp                                                                                                    | OK Cancel Apply                                                                                                    |                                       |

| Image: THERM 7.4 - [Untitled-1]         Image: The Edit View Draw       Libraries       Options         Image: The Edit View Draw       Libraries       Options         Image: The Edit View Draw       Set Material         Image: The Edit View Draw       Set Material         Image: The Edit View Draw       Set Boundary                                                                                                    | s Calculation Window Help<br>F4 日本<br>/ Condition F5                                                                                                    |                                                                                                    |
|----------------------------------------------------------------------------------------------------|----------------------------------------------------------------------------------------------------|----------------------------------------------------------------------------------------------------|
| Material Libra<br>Boundary Co<br>Gas Library<br>Select Mater<br>Glazing Syst<br>UFactor Nar<br>Create Link<br>Remove Lin                                                                                                    | ary Shift-F4<br>Indition Library Shift-F5<br>Shift-F6<br>I/D I Convection/Linearized Radiation<br>Temperature 69.8 F<br>Film Coefficient 1760.93 Btu/h-ft2-F<br>Rename<br>Color<br>Save Lib<br>Save Lib<br>Save Lib | <ul> <li>Next load the Boundary<br/>Condition Library file</li> <li>In the top menu bar<br/>choose 'Libraries' then<br/>'Boundary Condition<br/>Library' from the drop<br/>down</li> </ul> |
| Image: style="text-align: center;">Image: style="text-align: center;">Image: style="text-align: center;"/>Image: style="text-align: center;"/>Image: style="text-align: cente | Protected<br>Relative Humidity: 50 %<br>bldgtyp                                                                                                    |                                                                                                    |

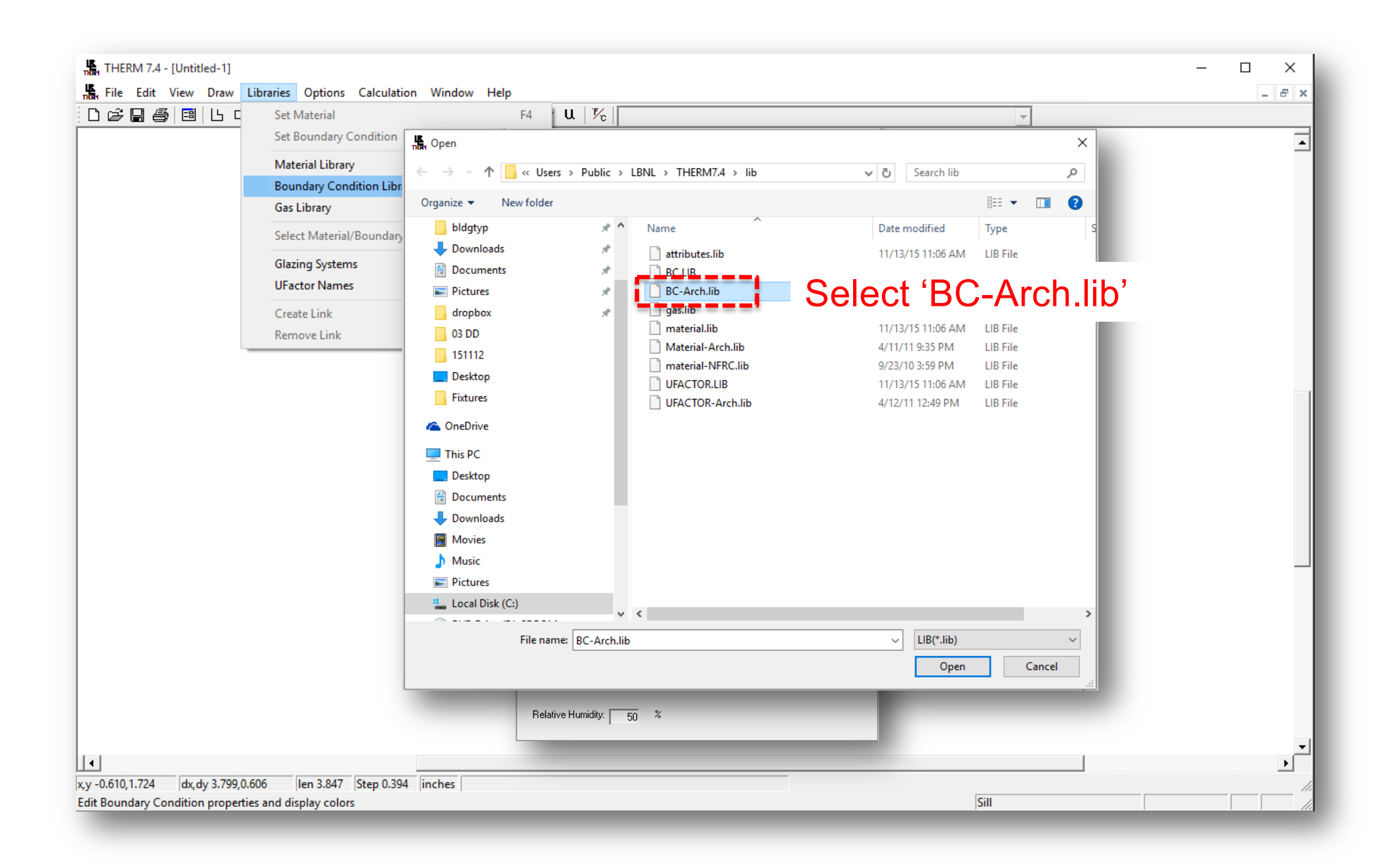

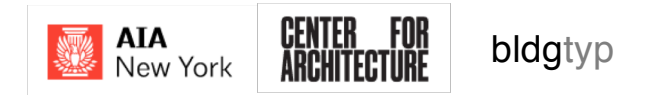

## Importing Underlays

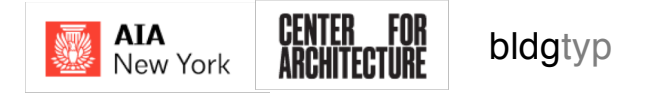

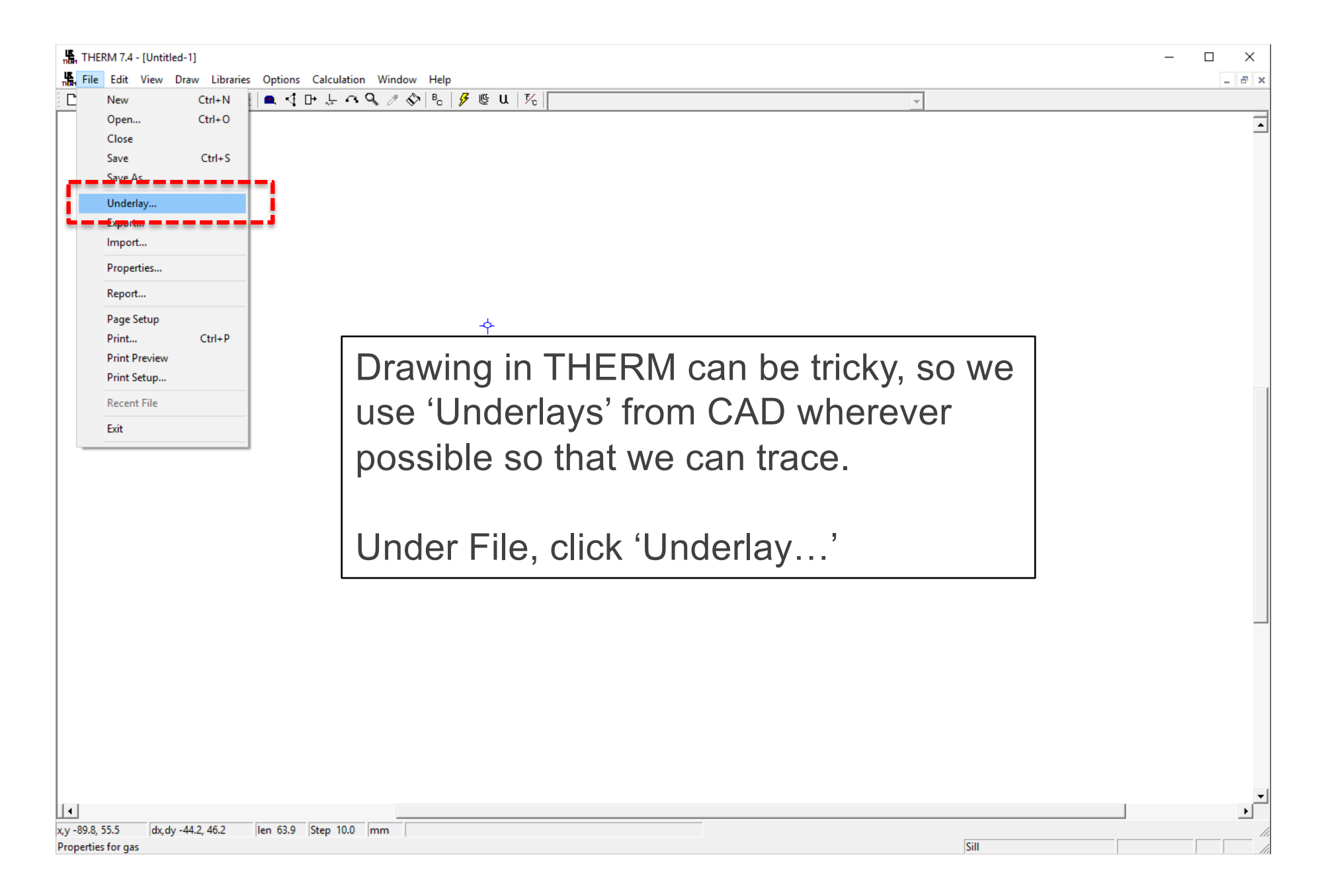

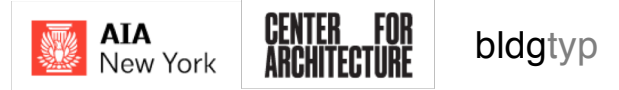

| THERM 7.4 - [Untitled-1]                                                                                                    | ibraries Options Calculation Window Help<br>+N 「「● 」 ティママンド。 ● ● 「チョン」                                                                                                    | - [                                                                                                    | - = ×  |
|----------------------------------------------------------------------------------------------------|----------------------------------------------------------------------------------------------------|----------------------------------------------------------------------------------------------------|--------|
| THERM 7.4 - [Untitled-1]         File       Edit       View       Draw       L         Open       Ctrl       Open       Ctrl         Save       Ctrl       Save       Ctrl         Save       As       Underlay       Export         Properties       Report       Properties         Page Setup       Print       Ctrl         Print Preview       Print Setup       Recent File         Exit       Exit       Exit | Image: Second Second Window Help     Image: Second Second Seco | NOTE: you can bring<br>geometry straight from<br>CAD, but be very sure that<br>it is clean geometry with<br>no overlaps or gaps. |        |
| <b>↓</b><br>x,y -89.8, 55.5 dx,dy -44.2, 46<br>Properties for a sc                                                                                                    | .2  len 63.9  Step 10.0  mm                                                                                                    |                                                                                                    | ▼<br>▶ |

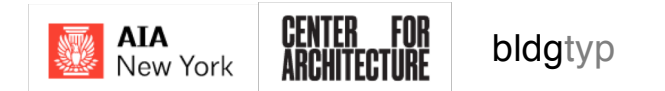

|                 | RM 7.4 - [Untitled- | ]<br>    | Libraries Ontions Calculation Window Help | - O X |
|-----------------|---------------------|----------|-------------------------------------------|-------|
|                 | New                 | Ctrl+1   |                                           |       |
|                 | Open                | Ctrl+(   |                                           |       |
|                 | Close               |          |                                           |       |
|                 | Save                | Ctrl+    | rl+S                                      |       |
|                 | Save As             |          |                                           |       |
|                 | Underlay            |          |                                           |       |
|                 | Export              |          | Underlay X                                |       |
|                 | Import              |          |                                           |       |
|                 | Properties          |          |                                           |       |
|                 | Report              |          | I Browse to Click Browse to               |       |
|                 | Page Setup          |          | File                                      |       |
|                 | Print               | Ctrl+    | find the file you                         | 1     |
|                 | Print Preview       |          | Tupe Remove Remove                        | ^     |
|                 | Print Setup         |          | want to use                               |       |
|                 | Recent File         |          | Want to use                               |       |
|                 | Exit                |          | - Scaling                                 |       |
| _               |                     |          | Horizontal 100 % Vertical 100 %           |       |
|                 |                     |          |                                           |       |
|                 |                     |          | Units inches 🔻                            |       |
|                 |                     |          |                                           |       |
|                 |                     |          | Set Color                                 |       |
|                 |                     |          | AutoConvert                               |       |
|                 |                     |          |                                           |       |
|                 |                     |          | Underlay Origin UXF Filter                |       |
|                 |                     |          |                                           |       |
|                 |                     |          | X: V units OK                             |       |
|                 |                     |          |                                           |       |
|                 |                     |          | Y: JU units Cancel                        |       |
|                 |                     |          |                                           |       |
|                 |                     |          |                                           |       |
|                 |                     |          |                                           |       |
|                 |                     |          |                                           |       |
|                 |                     |          |                                           |       |
| 11<br>x y -89.8 | 55.5 dx dv -4       | 4.2 46 2 | 6.2 len 63.9 Sten 10.0 mm                 |       |
| Propertie       | es for gas          |          | Sill                                      |       |

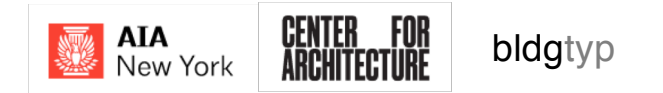

|                            | M 7.4 | 4 - [Untitled-1]                           | Ontions   | Colculation Window Hale |                    |                    |                  |        |     |                       |       | -        |     |
|----------------------------|-------|--------------------------------------------|-----------|-------------------------|--------------------|--------------------|------------------|--------|-----|-----------------------|-------|----------|-----|
|                            | New   | Ctrl+N                                     |           |                         | ' @ u   ½          |                    |                  |        | -   |                       |       |          | - 0 |
|                            | Oper  | n Ctrl+O                                   |           |                         | 1 - 1              |                    |                  |        |     |                       |       |          |     |
|                            | Clos  | Dpen                                       |           |                         |                    |                    |                  |        |     |                       |       | $\times$ |     |
|                            | Save  | $\leftarrow \rightarrow \checkmark \wedge$ | . « .ps   | f > Home > Dropbox > P  | AF SP 16 > PAF 810 | Weekly Lectures (P | PT) > 07 THERM > |        | ~ 7 | Search 07 THERM       |       | 0        |     |
| -                          | Unc   |                                            |           |                         |                    | ,                  |                  |        | ÷ U | ocarett of Theran     |       | -        |     |
|                            | Exp   | Organize 🔻 🛛 N                             | lew folde | er .                    |                    |                    |                  |        |     | :<br>:<br>:<br>:<br>: | -     | ?        |     |
|                            | Imp   | 📌 Quick access                             |           | Name                    |                    | Date modified      | Туре             | Size   |     |                       |       |          |     |
|                            | Proj  | Desktop                                    | *         | Screen Shots            |                    | 3/7/16 3:04 PM     | File folder      |        |     |                       |       |          |     |
|                            | Rep   | Downloads                                  | *         | Plan Outside Corner     |                    |                    |                  |        | }   |                       |       |          |     |
|                            | Pag   | Documents                                  |           | 🚨 Steel Column          | Click              | 'Steel             | Column           | ı.dxf' |     |                       |       |          |     |
|                            | Prin  | Pictures                                   |           | •                       |                    |                    |                  |        |     |                       |       |          |     |
|                            | Prin  |                                            | *         |                         |                    |                    |                  |        |     |                       |       |          |     |
| -                          | Rec   | bldatyp                                    | *         |                         |                    |                    |                  |        |     |                       |       |          |     |
|                            | Exit  | 02 PERMIT                                  |           |                         |                    |                    |                  |        |     |                       |       |          |     |
|                            | -     | Desktop                                    |           |                         |                    |                    |                  |        |     |                       |       |          |     |
|                            |       | lib                                        |           |                         |                    |                    |                  |        |     |                       |       |          |     |
|                            |       | Revit                                      |           |                         |                    |                    |                  |        |     |                       |       |          |     |
|                            |       |                                            |           |                         |                    |                    |                  |        |     |                       |       |          |     |
|                            |       | ConeDrive                                  |           |                         |                    |                    |                  |        |     |                       |       |          |     |
|                            |       | 💻 This PC                                  |           |                         |                    |                    |                  |        |     |                       |       |          |     |
|                            |       | 💣 Network                                  |           |                         |                    |                    |                  |        |     |                       |       |          |     |
|                            |       | Homegroup                                  |           |                         |                    |                    |                  |        |     |                       |       |          |     |
|                            |       | Tiomegroup                                 |           |                         |                    |                    |                  |        |     |                       |       |          |     |
|                            |       |                                            |           |                         |                    |                    |                  |        |     |                       |       |          |     |
|                            |       |                                            |           |                         |                    |                    |                  |        |     |                       |       |          |     |
|                            |       |                                            | File na   | ame: Steel Column       |                    |                    |                  |        |     | DXF(* dxf) BMP(* P    | ump)  | ~        |     |
|                            |       |                                            | The file  |                         |                    |                    |                  |        |     |                       |       |          |     |
|                            |       |                                            |           |                         |                    |                    |                  |        |     | Open                  | Cance |          |     |
| <b>1</b>                   | 5.5   | dy dy 14.2 45.2                            | lan 62.0  | Stan 10.0               |                    |                    |                  |        |     |                       |       |          | •   |
| x,y -09.8, 5<br>Properties | for g | as                                         | len 03.9  | piep IV.0 mm            |                    |                    |                  |        | S   | ill                   |       |          |     |

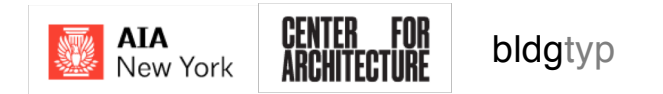

| 振 THERM 7.4 - [Untitled-1]<br>振 File Edit View Draw Libraries Options Calculation Window Help | × |
|-----------------------------------------------------------------------------------------------|---|
| We now have some base geometry we can trace                                                   |   |
| x,y -3.6, 46.6 dx,dy 1.1, 10.9  len 11.0  Step 10.0 mm  <br>Ready                             |   |

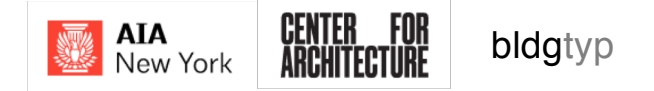

# Creating Geometry

... /Share/THM files/01 Beginner/Therm Example\_1\_Geometry.THM

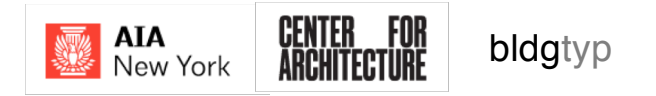

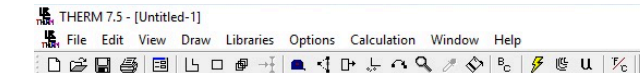

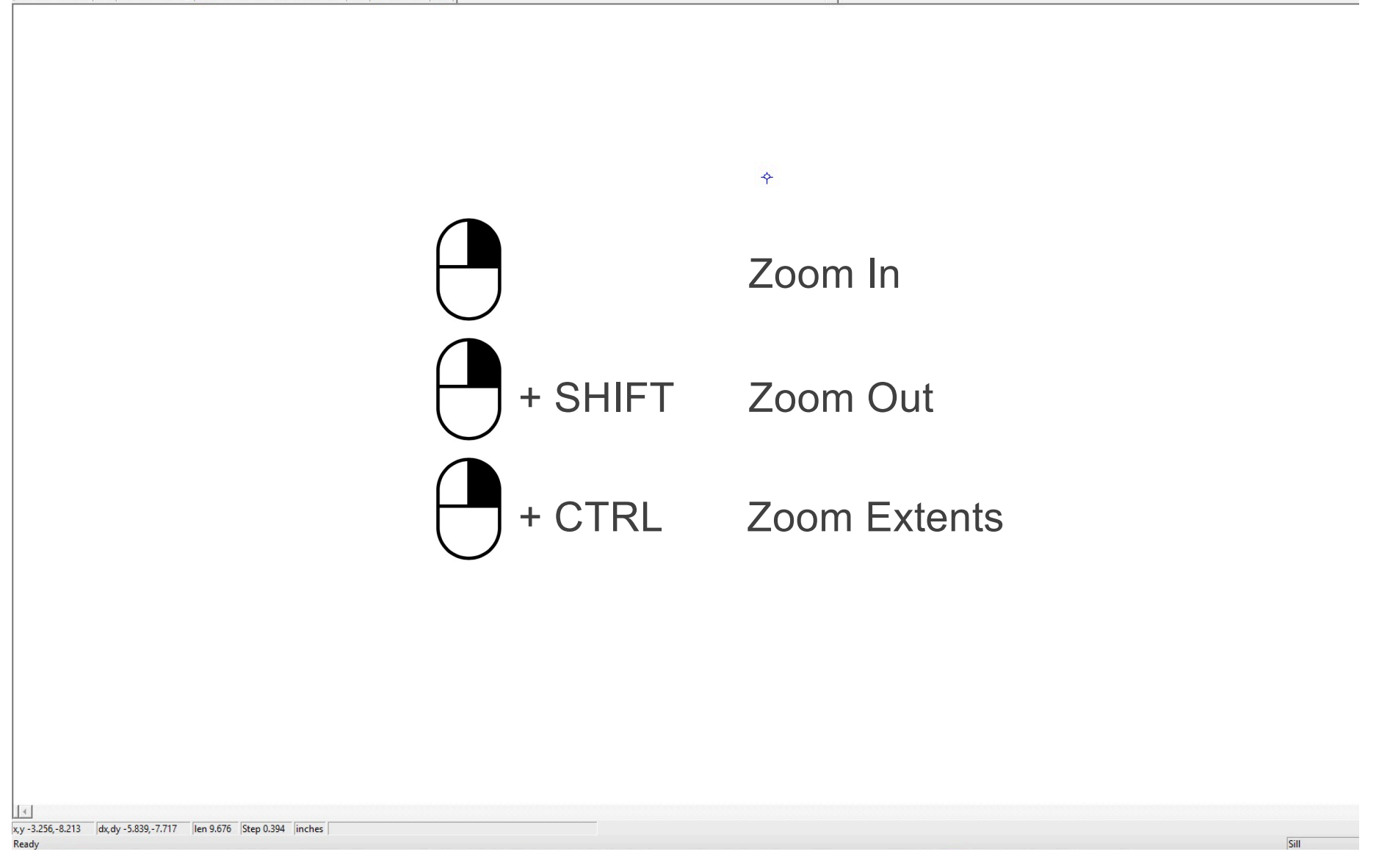

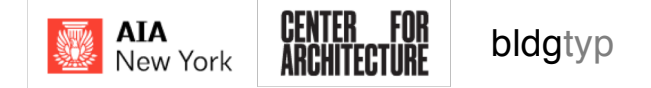

| THERM 7.4 - [Untitled-1]                                                                                                    | - 🗆 X        |
|----------------------------------------------------------------------------------------------------|--------------|
| File Edit View Draw Libraries Options Calculation Window Help                                                                                                    | _ <i>E</i> × |
|                                                                                                    |              |
| Lets make some<br>geometry with the<br>rectangle tool                                                                                                    |              |
| Image: state state |              |

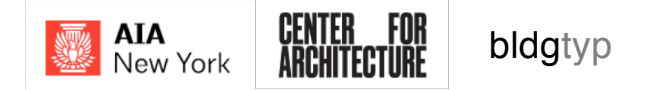

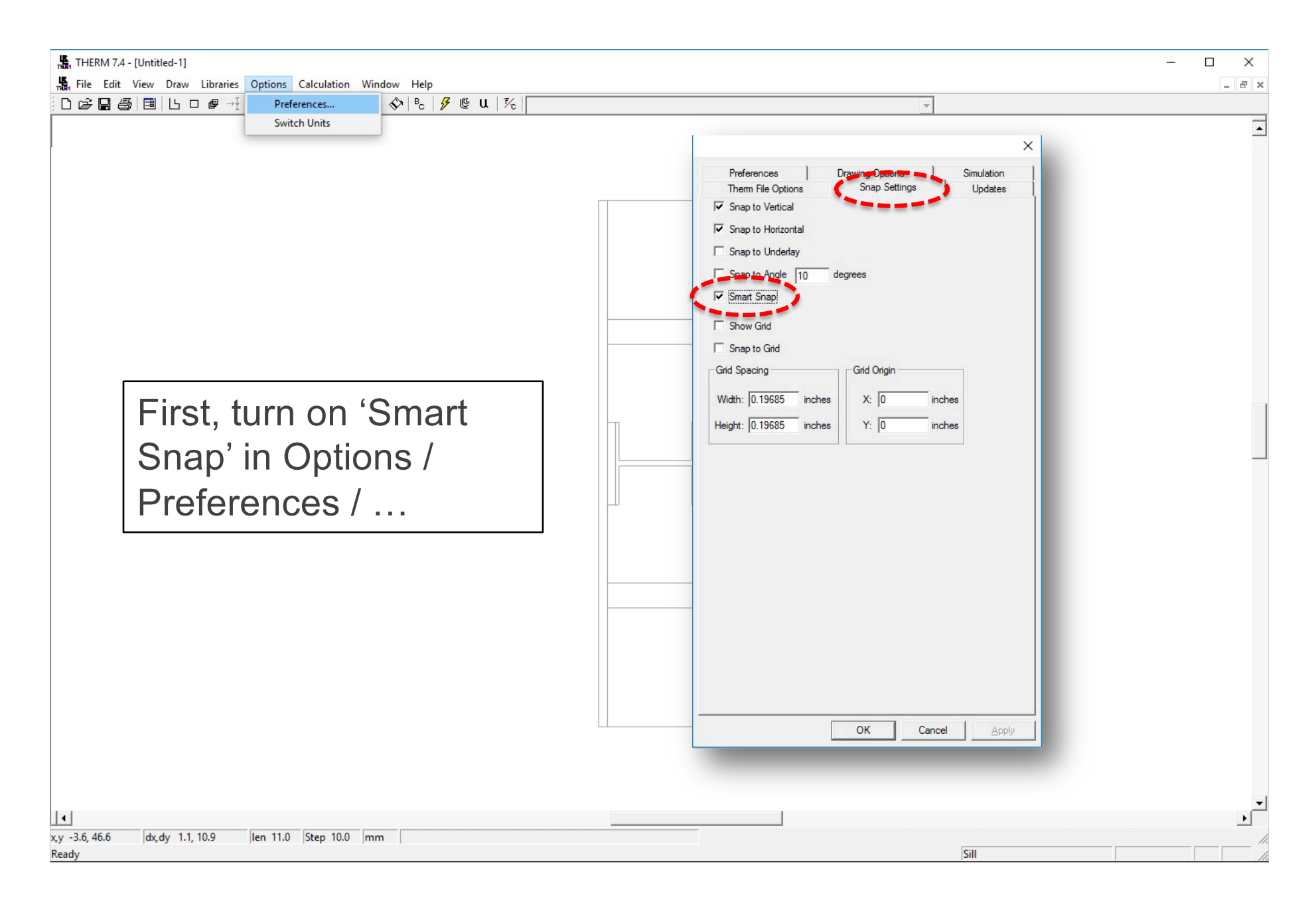

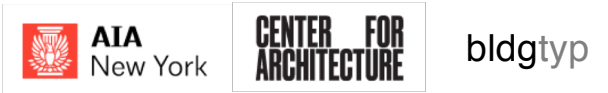

| THERM 7.4 - [Untitled-1]                                        | _ |   | X   |   |
|-----------------------------------------------------------------|---|---|-----|---|
| 💃 File Edit View Draw Libraries Options Calculation Window Help |   | - | . 8 | × |
| □╔╔╗╔╗╚╺╔┩┽╡╸╡┍┝╞┍╺╲╞╘╞┊╔╙╎╠╎                                   |   |   |     |   |
|                                                                 |   |   | Ī   | • |

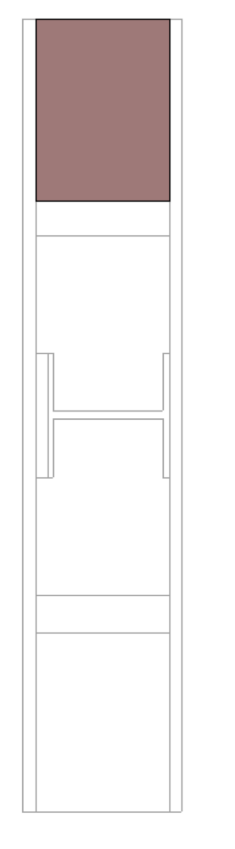

The snapping is sometimes challenging to get accurate, but it mostly works. Try zooming in (right mouse button) to be more accurate with your drawing.

Use the underlay to help you create all the elements with the rectangle and polygon tool

|                |                 |                         |      |      |      | _    |
|----------------|-----------------|-------------------------|------|------|------|------|
|                |                 |                         | <br> |      | L    | •    |
| x,y 26.5, 46.0 | dx,dy 11.3, 3.4 | len 11.8  Step 10.0  mm |      |      | <br> | _ // |
| Ready          |                 |                         |      | Sill |      | 1    |

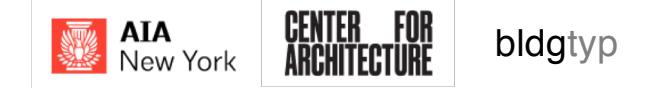